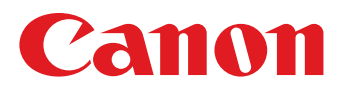

CEL-SS4RA290

# ImageBrowser EX Guida utente

ImageBrowser EX CameraWindow

Sommario

# **Convenzioni del manuale e spostamento**

- > Convenzioni in questo manuale
- > Spostamento manuale
- > Ambienti operativi supportati
- > Requisiti di sistema

# Convenzioni in questo manuale

In questo manuale vengono utilizzate le seguenti etichette per distinguere le sezioni:

Windows Indica operazioni in ambienti Windows.

Macintosh

Indica operazioni in ambienti Macintosh.

In alcuni casi in questo manuale vengono utilizzate operazioni di Windows per illustrare le istruzioni. L'equivalente Macintosh per [Ctrl] è [comando] e per [Invio] è [invio]. Le schermate e le spiegazioni si riferiscono principalmente a Windows. Alcuni elementi possono essere diversi in ambienti Macintosh.

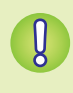

Indica precauzioni operative da seguire o informazioni importanti da notare. Assicurarsi di leggere queste sezioni.

Indica suggerimenti operativi e metodi consigliati per l'utilizzo del software. Leggere queste sezioni secondo le proprie esigenze.

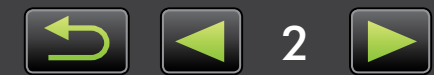

# Spostamento manuale

• Fare clic sulle schede o sui pulsanti per accedere alle altre pagine.

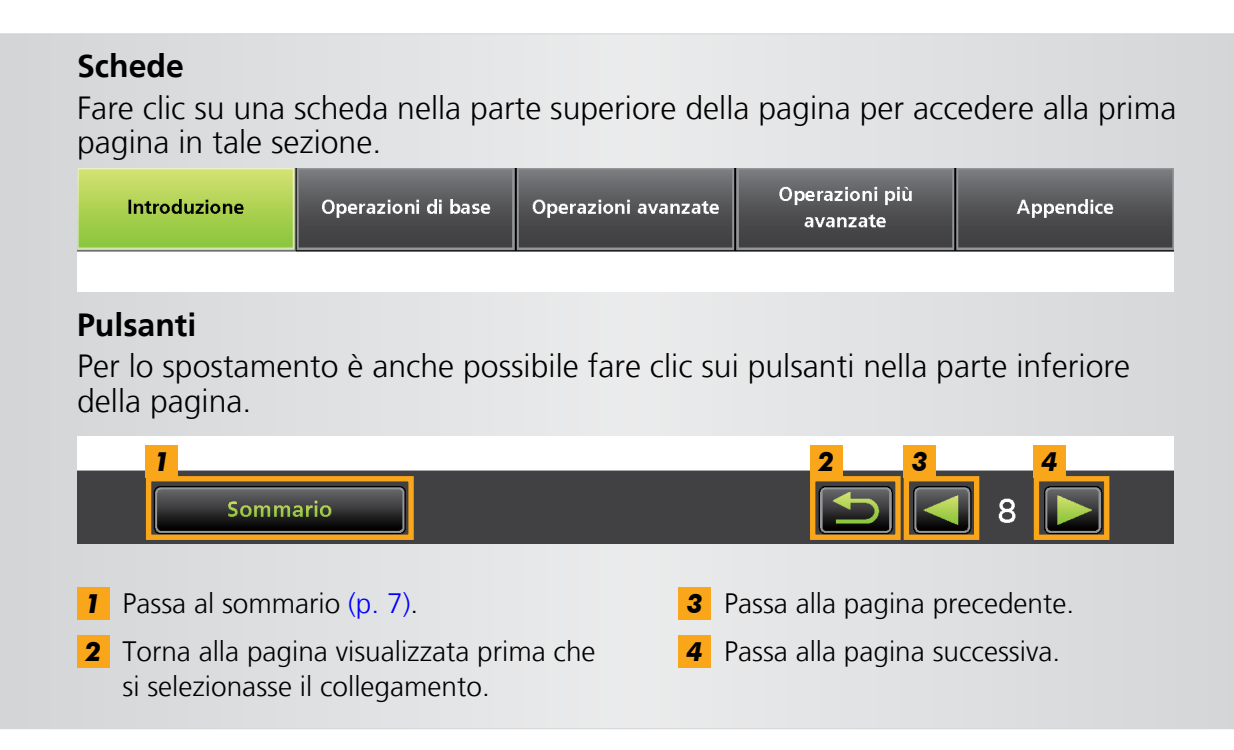

• Fare clic sui collegamenti per accedere alle altre pagine. Fare clic sui collegamenti riportati in blu nel manuale, ad esempio "XXXXX" o (p. XX), per accedere alla pagina indicata.

# Ambienti operativi supportati

- In questo manuale vengono utilizzate schermate e procedure di Windows 7 e Mac OS X 10.6 per illustrare le istruzioni. Se si utilizza un'altra versione di sistema operativo, le schermate e le procedure effettive possono essere diverse.
- Le schermate e le procedure possono inoltre variare a seconda del modello di fotocamera o camcorder e alcune funzioni potrebbero non essere disponibili, come indicato relative sezioni di questo manuale.
- Utilizzare il software mentre si è online per sfruttare l'aggiornamento automatico. L'aggiornamento automatico non è disponibile quando non si è in linea. Non è quindi possibile ottenere le nuove funzioni che vengono rilasciate.

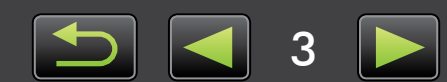

# Requisiti di sistema

# Windows

| Sistema operativo                            | Windows 7 SP1 (Windows 7 SP1 necessario solo per le connessioni wireless <sup>*1</sup> )<br>Windows Vista SP2<br>Windows XP SP3                                             |
|----------------------------------------------|----------------------------------------------------------------------------------------------------|
| Computer                                     | Computer dotato di uno dei precedenti sistemi operativi (preinstallato), con una porta<br>USB inclusa; connessione internet necessaria per l'aggiornamento automatico.      |
| CPU (immagini fisse)                         | 1,6 GHz o superiore                                                                                                    |
| CPU (filmati)                                | HD (720p), SD: Core 2 Duo 1,66 GHz o superiore<br>Full HD (1080p): Core 2 Duo 2,6 GHz o superiore<br>ALL-I, IPB: Core 2 Duo 3,0 GHz o superiore                             |
| RAM (immagini fisse)                         | Windows 7 (64 bit): Almeno 2 GB<br>Windows 7 (32 bit): Almeno 1 GB<br>Windows Vista (64 bit, 32 bit): Almeno 1 GB<br>Windows XP: Almeno 1 GB (almeno 512 MB* <sup>2</sup> ) |
| RAM (filmati)                                | HD (720p), SD: Almeno 1 GB<br>Full HD (1080p): Almeno 2 GB                                                                                                    |
| Interfaccia                                  | USB e LAN wireless*1                                                                                                    |
| Spazio libero sul disco rigido* <sup>3</sup> | Almeno 640 MB (almeno 440 MB* <sup>2</sup> )                                                                                                    |
| Monitor                                      | Risoluzione 1.024 x 768 o superiore                                                                                                    |

\*1 Le connessioni via LAN wireless necessitano di computer compatibili.

\*2 Su computer che non possono eseguire Digital Photo Professional.

\*3 In Windows XP, Microsoft .NET Framework 3.0 o versioni successive (massimo 500 MB) deve essere installato. L'installazione può richiedere un certo tempo, a seconda delle prestazioni del computer.

# Macintosh

| Sistema operativo                | OS X 10.6 o 10.7 (OS X 10.6.8 o versioni successive necessarie per le connessioni wireless*1)                                                                                            |
|----------------------------------|----------------------------------------------------------------------------------------------------|
| Computer                         | Computer dotato di uno dei precedenti sistemi operativi (preinstallato), con una porta<br>USB inclusa; connessione internet necessaria per l'aggiornamento automatico.                   |
| CPU (immagini fisse)             | 10.6: Core Duo 1,83 GHz o superiore<br>10.7: Core 2 Duo o superiore                                                                                                    |
| CPU (filmati)                    | HD (720p) o SD: Core Duo 1,83 GHz o superiore in 10.6, o Core 2 Duo o superiore in 10.7<br>Full HD (1080p): Core 2 Duo 2,6 GHz o superiore<br>ALL-I, IPB: Core 2 Duo 3,0 GHz o superiore |
| RAM (immagini fisse)             | 10.6: Almeno 1 GB<br>10.7: Almeno 2 GB                                                                                                    |
| RAM (filmati)                    | HD (720p) o SD: Almeno 1 GB in 10.6 o almeno 2 GB in 10.7<br>Full HD (1080p): Almeno 2 GB                                                                                                |
| Interfaccia                      | USB e LAN wireless*1                                                                                                    |
| Spazio libero sul disco rigido*3 | Almeno 750 MB (almeno 550 MB* <sup>2</sup> )                                                                                                    |
| Monitor                          | Risoluzione 1.024 x 768 o superiore                                                                                                    |

\*1 Le connessioni via LAN wireless necessitano di computer compatibili.

\*2 Su computer che non possono eseguire Digital Photo Professional.

\*3 Silverlight 4 o versioni successive (massimo 100 MB) deve essere installato. L'installazione può quindi richiedere un certo tempo, a seconda delle prestazioni del computer.

**Ö** 

Per informazioni aggiornate sulla compatibilità, incluse le versioni di sistemi operativi supportate, visitare il sito Web Canon.

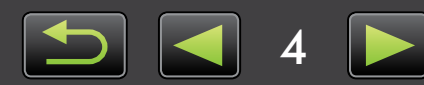

# Software descritto in questo manuale

> CameraWindow e ImageBrowser EX

# CameraWindow e ImageBrowser EX

Utilizzando principalmente i due programmi seguenti, è possibile importare immagini e gestirle nel computer.

# CameraWindow

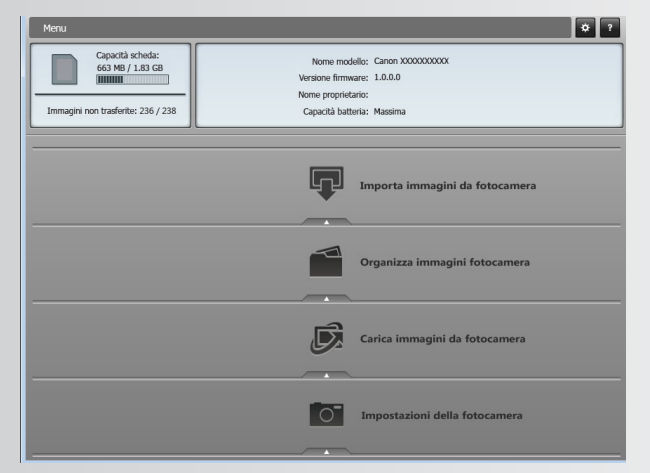

CameraWindow interagisce con una fotocamera o un camcorder collegato, consentendo di eseguire le attività seguenti:

- Importare immagini dalla fotocamera o dal camcorder
- Ritrasferire immagini alla fotocamera (camcorder: solo immagini fisse)
- Organizzare immagini nella fotocamera o nel camcorder
- Utenti di fotocamera EOS: Utilizzare EOS Utility per le operazioni seguenti (consultare anche il manuale *EOS Utility Istruzioni*, fornito in formato PDF).
- Le versioni di EOS Utility precedenti alla 2.10 non sono compatibili con ImageBrowser EX.

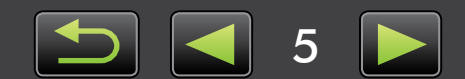

# ImageBrowser EX

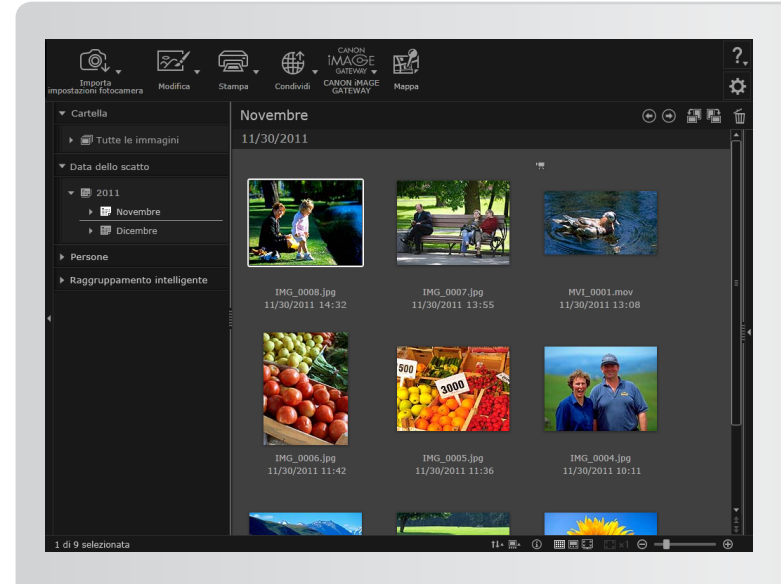

Utilizzare questo programma per gestire le immagini importate nel computer.

Con ImageBrowser EX, è possibile sfogliare, modificare e stampare immagini sul computer.

Dopo aver importato immagini dalla fotocamera o dal camcorder e chiuso CameraWindow, viene visualizzata la finestra principale di ImageBrowser EX, riportata a sinistra.

| Windows<br>For the second second | <ul> <li>È anche possibile avviare il programma come illustrato di seguito:</li> <li>Fare doppio clic sull'icona sul desktop.</li> <li>Dalla barra delle applicazioni fare clic sul pulsante [Start] → [Tutti i programmi] - [Canon Utilities] → [ImageBrowser EX] → icona [ImageBrowser EX].</li> </ul>    |
|----------------------------------------------------------------------------------------------------|----------------------------------------------------------------------------------------------------|
| Macintosh                                                                                                    | <ul> <li>È anche possibile avviare il programma come illustrato di seguito:</li> <li>Fare clic sull'icona dock di [ImageBrowser EX].</li> <li>Spostarsi sulla cartella [Applicazioni] → cartella [Canon Utilities] → cartella [ImageBrowser EX] e fare doppio clic sull'icona [ImageBrowser EX].</li> </ul> |

- Non utilizzare utility del sistema operativo o altri software per spostare, eliminare o rinominare le cartelle registrate in ImageBrowser EX (o le immagini contenute in queste cartelle) mentre ImageBrowser EX è in uso.
  - Per verificare quali cartelle sono registrate in ImageBrowser EX, vedere "Configurazione delle impostazioni delle preferenze".

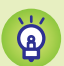

Q

### Accesso alla Guida

A seconda della schermata, viene visualizzato un pulsante della Guida ( 2, ) o un menu. Fare clic per istruzioni o per una descrizione degli elementi dello schermo.

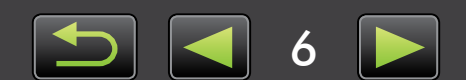

# Sommario

| Co                                           | onvenzioni del manuale e spostamento                                                                                                    | 2                                             |
|----------------------------------------------|----------------------------------------------------------------------------------------------------|-----------------------------------------------|
| So                                           | oftware descritto in questo manuale                                                                                                    | 5                                             |
| Intro                                        | oduzione                                                                                                    | 8                                             |
| Im                                           | portazione di immagini                                                                                                    | 8                                             |
| Ope                                          | erazioni di base                                                                                                    | 13                                            |
| Op                                           | perazioni di base in CameraWindow/EOS Utility                                                                                                    |                                               |
| Op                                           | perazioni di base in ImageBrowser EX                                                                                                    | 20                                            |
| Ag                                           | ggiornamento del software e aggiunta di nuove funzioni                                                                                                    | 27                                            |
| Оре                                          | erazioni avanzate                                                                                                    |                                               |
| Sta                                          | ampa                                                                                                    |                                               |
| Or                                           | ganizzazione delle immagini                                                                                                    |                                               |
| Mo                                           | odifica di immagini fisse                                                                                                    |                                               |
| lm                                           | postazione delle preferenze                                                                                                    |                                               |
| Ope                                          | erazioni più avanzate                                                                                                    | 40                                            |
| -<br>Mo                                      | odifica dei filmati                                                                                                    |                                               |
| Rip                                          | produzione diversa e ricerca di immagini                                                                                                    |                                               |
| Ut                                           | ilizzo di servizi online, invio di immagini tramite posta elettronica                                                                                                    |                                               |
| GF                                           | ۶                                                                                                    |                                               |
|                                              |                                                                                                    |                                               |
|                                              | endice                                                                                                    |                                               |
| App<br>Inc                                   | <b>endice</b>                                                                                                    | <b>56</b>                                     |
| App<br>Inc<br>Fo                             | dice<br>mati di immagine supportati                                                                                                    | <b>56</b><br>56<br>57                         |
| App<br>Inc<br>Fo<br>Ric                      | dice<br>mati di immagine supportati<br>cerca di termini in questo manuale                                                                                                    | <b>56</b><br>56<br>57<br>58                   |
| App<br>Inc<br>Fo<br>Ric<br>Dis               | dice<br>ormati di immagine supportati<br>cerca di termini in questo manuale<br>sinstallazione                                                                                         | <b>56</b><br>56<br>57<br>58<br>59             |
| App<br>Inc<br>Fo<br>Ric<br>Dis<br>Str        | bendice<br>dice<br>ormati di immagine supportati<br>cerca di termini in questo manuale<br>sinstallazione<br>ruttura delle cartelle nelle schede di memoria                            | 56<br>56<br>57<br>58<br>59<br>60              |
| App<br>Inc<br>Fo<br>Ric<br>Dis<br>Str<br>Ris | bendice<br>dice<br>ormati di immagine supportati<br>cerca di termini in questo manuale<br>sinstallazione<br>ruttura delle cartelle nelle schede di memoria<br>soluzione dei problemi. | <b>56</b><br>56<br>57<br>58<br>59<br>60<br>61 |

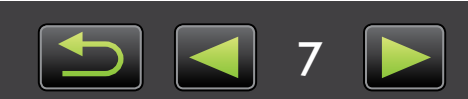

# Importazione di immagini

- > Precauzioni per il collegamento fotocamera/camcorder-computer
- > Funzionalità wireless
- > Fotocamera non EOS: importazione di immagini con CameraWindow
- > Solo fotocamere EOS: importazione di immagini con EOS Utility

# Precauzioni per il collegamento fotocamera/ camcorder-computer

- Quando si collega la fotocamera o il camcorder a un computer tramite un cavo interfaccia, collegare il cavo interfaccia direttamente alla porta USB. Il collegamento tramite un hub USB può impedire il corretto funzionamento.
- L'utilizzo di altri dispositivi USB (ad eccezione di tastiere o mouse USB) quando si collega la fotocamera o il camcorder può impedire il corretto funzionamento. In questo caso, scollegare gli altri dispositivi dal computer e ricollegare la fotocamera o il camcorder.
- Non collegare più fotocamere o camcorder ad un solo computer. Ciò può impedire il corretto funzionamento della fotocamera o del camcorder.
- Verificare che il computer non sia impostato per entrare in modalità sospensione (o stand-by) quando la fotocamera o il camcorder è collegato tramite un cavo interfaccia. Se ciò si verifica, lasciare il cavo interfaccia collegato al computer e riattivare il computer mentre la fotocamera è ancora collegata. Il computer potrebbe non venire ripristinato correttamente dalla modalità sospensione se il cavo interfaccia viene scollegato mentre si trova in modalità sospensione. Per informazioni sulla modalità sospensione o stand-by, consultare il manuale dell'utente del computer.
- Non scollegare la fotocamera o il camcorder dal computer mentre è visualizzata la schermata di CameraWindow (o EOS Utility).
  - Quando si collega una fotocamera o un camcorder alimentato a batteria al computer, assicurarsi che il dispositivo sia completamente carico o utilizzare un kit adattatore CA o un adattatore compatto CA (acquistabile separatamente, a seconda del modello).
  - Quando si collega una fotocamera o un camcorder alimentato a batterie AA al computer, utilizzare batterie sufficientemente cariche, batterie NiMH AA opzionali completamente cariche o un adattatore compatto CA opzionale.
  - Per istruzioni sul collegamento, consultare la guida dell'utente della fotocamera o del camcorder. Per precauzioni per il collegamento, vedere "Precauzioni per il collegamento fotocamera/camcorder-computer".

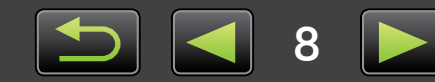

Q

# Funzionalità wireless

Come descritto di seguito, alcune funzioni di CameraWindow potrebbero non essere disponibili in una connessione wireless, a seconda del sistema operativo.

• Per informazioni sulle funzionalità LAN wireless, consultare la *Guida per LAN wireless* (solo per le fotocamere che supportano il collegamento a rete wireless).

| Sistema operativo<br>Funzioni                              | Windows | Macintosh |
|------------------------------------------------------------|---------|-----------|
| Visualizzazione anteprima filmati                          | ×       | ×         |
| My Camera                                                  | 0       | ×         |
| Modifica del nome del proprietario della fotocamera        | 0       | ×         |
| Ritrasferimento di immagini alla fotocamera o al camcorder | 0       | ×         |
| Invio di informazioni personali                            | 0       | ×         |
| Impostazione del collegamento a CANON<br>iMAGE GATEWAY     | 0       | ×         |

# Fotocamera non EOS: importazione di immagini con CameraWindow

Collegare la fotocamera o il camcorder al computer e importare le immagini come illustrato di seguito:

• Le istruzioni riportate in questa ImageBrowser EX Guida utente sono applicabili se il programma è installato correttamente. Per istruzioni di installazione, consultare la guida dell'utente della fotocamera o del camcorder.

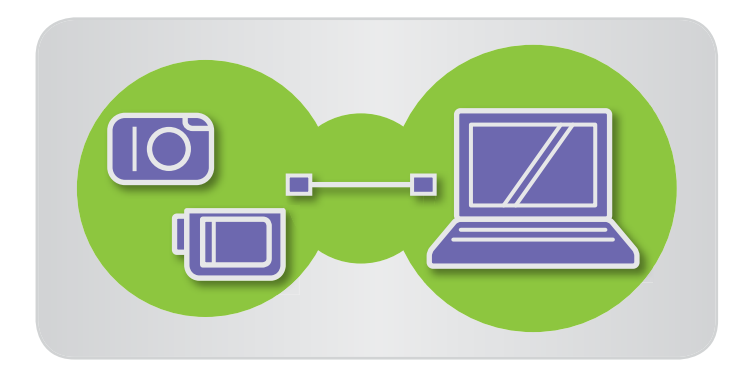

- Collegare la fotocamera o il camcorder al computer utilizzando il cavo interfaccia in dotazione.
- Avviare CameraWindow.
  - → Accendere la fotocamera
     o il camcorder e prepararlo per la comunicazione con il computer.
  - Dopo il primo collegamento della fotocamera o del camcorder al computer tramite il cavo interfaccia in dotazione, CameraWindow verrà avviato automaticamente.

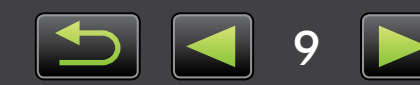

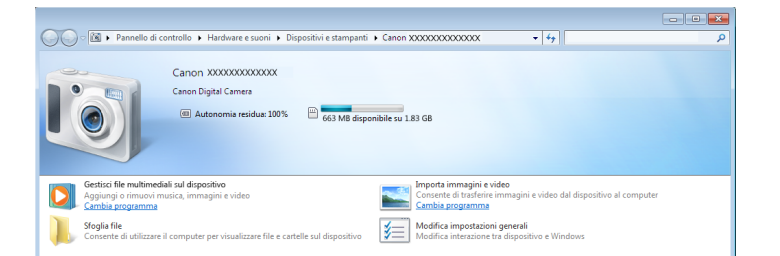

# AutoPlay Canon \*\*\*\*\*\* Canon \*\*\*\*\*\* Canon \*\*\*\*\*\* Copcioni dispositivo Dispositivo Canon Camera Unilizando Vindows Canon Camera Vindow Canon Camera Vindow Canon Canon Camera file Utilizando Esplora risorse Impostare i valori predefiniti per AutoPlay nel Pannello di controllo

### ▶ Fotocamera

### Windows A

**s** Attenersi ai passaggi seguenti.

- 1. Nella barra delle applicazioni, fare clic su 🔟 .
- 2. Quando viene visualizzata la schermata sulla sinistra, fare clic sull'icona ser modificare il programma.
- 3. Fare clic su [Scarica le immagini da Canon Camera utilizzando Canon CameraWindow] e quindi su [OK].
- 4. Fare doppio clic su 🚮 .
- Nella schermata a sinistra, fare doppio clic su [Modifica impostazioni generali]. È ora possibile regolare le impostazioni in modo tale che ogni volta che la fotocamera o il camcorder e il computer sono pronti per la comunicazione, CameraWindow venga avviato automaticamente.

### **Windows Vista**

Nella schermata visualizzata, selezionare [Scarica le immagini da Canon Camera utilizzando Canon CameraWindow].

### Windows XP

Nella schermata visualizzata, selezionare [Canon CameraWindow] e quindi fare clic su [OK].

**Macintosh** Ogni volta che fotocamera e computer sono pronti per la comunicazione, CameraWindow verrà avviato.

### Camcorder

Windows

Selezionare [Canon CameraWindow] e fare clic su [OK].

- Windows XP/Windows Vista: Quando viene visualizzata la finestra [AutoPlay], fare clic su [Scarica le immagini da Canon Camera utilizzando Canon CameraWindow].
- Se vengono collegati contemporaneamente un camcorder e un lettore di schede di memoria, viene visualizzata una finestra di dialogo che consente di selezionare il modello di camcorder. Verificare che sia visualizzato [Canon Camera] o il modello di camcorder in uso e fare clic su [OK].

Macintosh

Ogni volta che il camcorder e computer sono pronti per la comunicazione, CameraWindow verrà avviato.

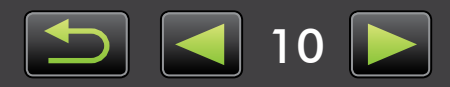

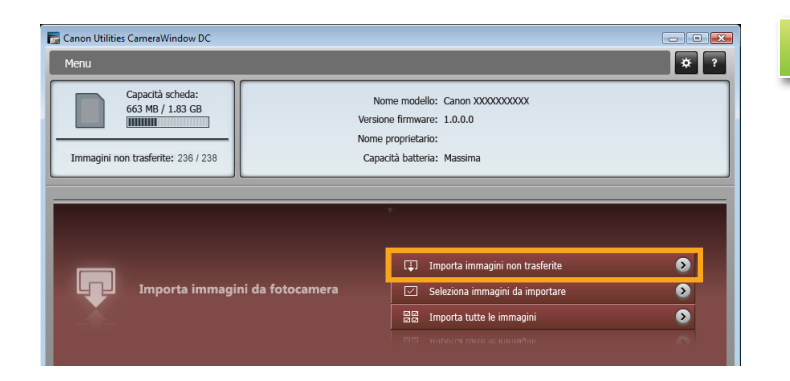

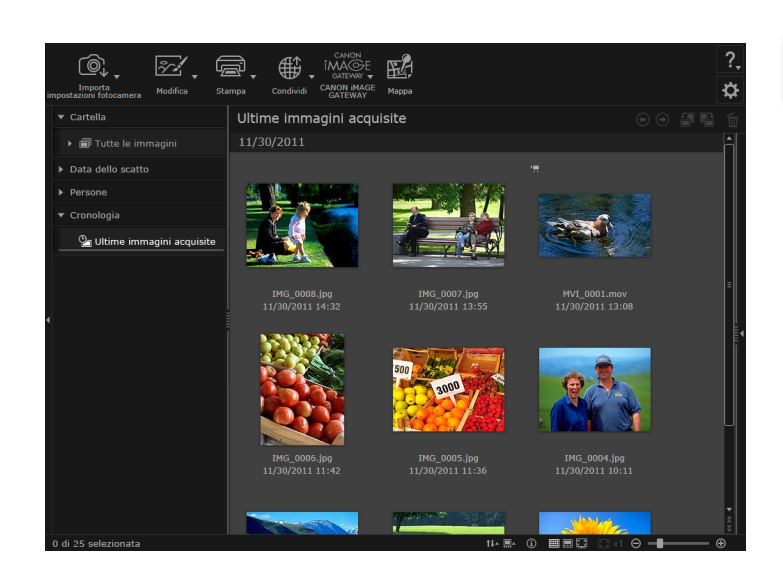

# 3 Fa

4

### Fare clic su [Importa immagini da fotocamera], quindi fare clic su [Importa immagini non trasferite].

- Solo le immagini non trasferite al computer verranno importate.
- Se si è utilizzata la funzione GPS logger, anche i file log verranno importati.

### Dopo l'importazione, fare clic su [OK] nella schermata visualizzata e chiudere CameraWindow.

Le immagini importate vengono ora visualizzate nella finestra principale di ImageBrowser EX.

- All'avvio iniziale di ImageBrowser EX, viene visualizzata una schermata per specificare dove salvare le immagini importate. Attenersi alle istruzioni visualizzate per scegliere la cartella di destinazione.
- Se nella scheda di memoria sono presenti troppe immagini (più di 1.000), possono verificarsi problemi di importazione. In questo caso, utilizzare un lettore di schede di memoria per importare le immagini. Per istruzioni sull'importazione di immagini da un lettore di schede di memoria, vedere "Importazione di immagini dalle schede di memoria".
- L'importazione di filmati richiede più tempo, a causa delle maggiori dimensioni del file.

5

### Spegnere fotocamera o camcorder.

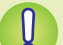

### Windows

- L'importazione di filmati mediante le funzioni di importazione integrate di Windows 7 può impedirne la visualizzazione in ImageBrowser EX. Utilizzare invece CameraWindow per l'importazione.
- In alcune versioni di Windows, è possibile che CameraWindow non venga avviato, anche quando si collega la fotocamera o il camcorder. In questo caso, fare clic sul pulsante [Start] e scegliere [Tutti i programmi] → [Canon Utilities] → [CameraWindow] → [CameraWindow].

### Macintosh

• Se CameraWindow non viene avviato anche quando si collega la fotocamera, fare clic sull'icona dock di [CameraWindow].

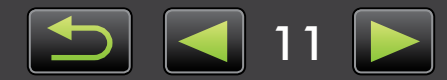

# Solo fotocamere EOS: importazione di immagini con EOS Utility

Collegare la fotocamera EOS al computer e importare le immagini come illustrato di seguito:

- Queste istruzioni sono applicabili guando il software EOS Utility è installato correttamente.
- Per ulteriori informazioni, consultare il manuale EOS Utility Istruzioni (fornito in formato PDF).

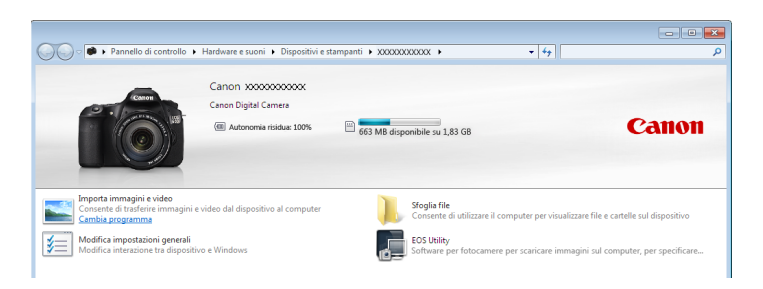

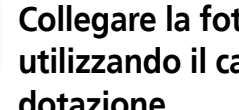

### Collegare la fotocamera al computer utilizzando il cavo interfaccia in dotazione.

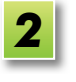

### Accendere la fotocamera e avviare **EOS Utility.**

Windows

- Attenersi ai passaggi seguenti.
- 1. Nella barra delle applicazioni, fare clic su 🔹 .
- 2. Quando viene visualizzata la schermata sulla sinistra, fare doppio clic su 🌅 .
- Nella schermata a sinistra, fare doppio clic su [Modifica impostazioni generali]. A guesto punto è possibile regolare le impostazioni in modo tale che ogni volta che la fotocamera e il computer sono pronti per la comunicazione, EOS Utility venga avviato automaticamente.

# Macintosh

3

Ogni volta che fotocamera e computer sono pronti per la comunicazione, EOS Utility verrà avviato.

### Configurare EOS Utility in modo che ImageBrowser EX venga avviato dopo l'importazione di immagini.

- 1. Nella schermata del menu di EOS Utility, fare clic su [Preferenze].
- 2. Nella scheda [Software collegato] selezionare [ImageBrowser EX] in [Software da collegare] e fare clic su [OK].

### Fare clic su [Avvia download immagini].

Le immagini importate vengono ora visualizzate nella finestra principale di ImageBrowser EX.

• All'avvio iniziale di ImageBrowser EX, viene visualizzata una schermata in cui specificare dove salvare le immagini importate. Attenersi alle istruzioni visualizzate sullo schermo per scegliere la cartella di destinazione (p. 11).

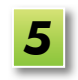

Fare clic su [Esci] per uscire da EOS Utility e quindi spegnere la fotocamera.

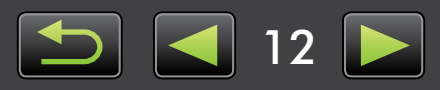

# **Operazioni di base in CameraWindow/EOS Utility**

- > Operazioni di base in CameraWindow
- > Altri utilizzi di CameraWindow
- > Operazioni di base in EOS Utility

# **Operazioni di base in CameraWindow**

Questo programma è progettato per fotocamere e camcorder diversi dalle fotocamere EOS. Quando si collega la fotocamera o il camcorder al computer viene visualizzata la schermata seguente. Fare clic su un pulsante per visualizzare le opzioni disponibili.

### Schermata menu 1 Informazioni sulle schede di memoria o sulla memoria **\*** ? <mark>7</mark> mu 2 interna della fotocamera o del camcorder Capacità scheda: 663 MB / 1.83 GB Nome modello: Canon XXXXXXXXXXX rsione firmware: 1.0.0.0 2 Informazioni sulla fotocamera o sul camcorder Nome proprietario: Immagini non trasferite: 236 / 238 Capacità batteria: Massi 3 Consente di avviare il processo di importazione nel computer delle immagini della fotocamera o del لرما Importa immagini da fotoca 3 camcorder. **4** Consente di avviare il processo di protezione, rotazione 4 o eliminazione delle immagini della fotocamera o del camcorder. È anche possibile ritrasferire alla fotocamera o al camcorder le immagini presenti sul computer. 5 **5** Consente di avviare il processo di caricamento su siti Web di condivisione video dei filmati della fotocamera 6 o del camcorder. 6 Consente la configurazione delle impostazioni della fotocamera o del camcorder. Le impostazioni configurabili includono: • My Camera: modifica del suono dello scatto e della schermata di avvio Registrazione delle informazioni Face ID (p. 44) Configurazione di siti Web di condivisione

I pulsanti riportati variano a seconda del modello di fotocamera o camcorder.

### Personalizzazione del funzionamento di CameraWindow

Accedere alle preferenze del programma facendo clic sul pulsante 💌 nella parte superiore destra dello schermo. In questa schermata, è possibile modificare la schermata di avvio, le impostazioni di importazione automatica, la cartella di destinazione per il salvataggio delle immagini e altre impostazioni per agevolare l'utilizzo di CameraWindow.

# **Operazioni di base in EOS Utility**

Questo programma è progettato per le fotocamere EOS.

Per ulteriori informazioni, consultare il manuale EOS Utility Istruzioni (fornito in formato PDF). Le versioni di EOS Utility precedenti alla 2.10 non sono compatibili con ImageBrowser EX.

ନ୍

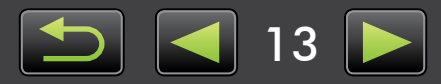

# 🧼 Altri utilizzi di CameraWindow

# Importazione automatica delle immagini all'avvio di CameraWindow

Per impostare CameraWindow per l'importazione automatica delle immagini all'avvio del programma, attenersi alla procedura seguente:

| mportazione   | Imposta    | zioni |                   |  |
|---------------|------------|-------|-------------------|--|
| automatica    | carte      | lla   | Post-Importazione |  |
| mportazione a | automatica |       |                   |  |
|               |            |       |                   |  |
|               |            |       |                   |  |

- Fare clic su nella parte superiore destra della schermata per accedere alle preferenze di CameraWindow e quindi fare clic su [Importa].
- 2 Nella scheda [Importazione automatica] scegliere [Avvia l'importazione automatica delle immagini all'apertura dell'applicazione].

# Modifica della cartella di destinazione

• Per impostazione predefinita, le immagini importate mediante CameraWindow vengono salvate nella cartella [Immagini] dei computer Windows o Macintosh.

| Generale                   | 🐺<br>Importa    | Fotocame       | era               |         |
|----------------------------|-----------------|----------------|-------------------|---------|
| Importazione<br>automatica | Impost<br>carte | azioni<br>ella | Post-importazione |         |
| Importa cartel             | la              |                |                   |         |
| 📁 C:\XXXX                  | ****            | ×××××××        | XXXXX             | Sfoglia |
| Crea sottocartella         |                 |                |                   |         |

- Fare clic su Rella parte superiore destra della schermata per accedere alle preferenze di CameraWindow e quindi fare clic su [Importa].
- 2 Nella scheda [Impostazioni cartella] fare clic su [Sfoglia] e specificare la destinazione nella schermata successiva.

# Modifica del programma avviato dopo l'importazione

| Generale                                                                                                    | Timporta         | Fotocamera       | ra                |
|----------------------------------------------------------------------------------------------------|------------------|------------------|-------------------|
| Importazione<br>automatica                                                                                                    | e Impost<br>cart | azioni<br>ella P | Post-importazione |
| Applicazione collegata           Oppo l'importazione delle immagini e la chiusura di CameraWindow DC, avvia automaticamente la seguente applicazione. |                  |                  |                   |
| Image                                                                                                    | eBrowser EX      |                  |                   |

- Fare clic su Annella parte superiore destra della schermata per accedere alle preferenze di CameraWindow e quindi fare clic su [Importa].
- Nella scheda [Post-importazione] fare clic su e scegliere il programma da avviare dopo l'importazione dell'immagine.

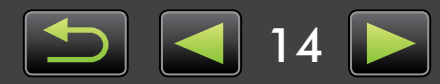

# Modifica del nome del proprietario della fotocamera

Per modificare il nome del proprietario della fotocamera collegata, attenersi alla procedura seguente:

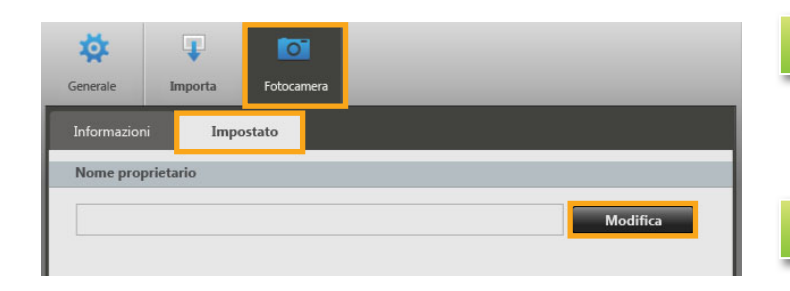

- Fare clic su a nella parte superiore destra della schermata per accedere alle preferenze di CameraWindow e quindi fare clic su [Fotocamera].
- Nella scheda [Impostato] fare clic su [Modifica] e immettere il nuovo nome nella casella.

# Importazione delle immagini selezionate

Per accedere a questa schermata per scegliere le immagini da importare, fare clic su [Importa immagini da fotocamera] nella schermata menu e quindi fare clic su [Seleziona immagini da importare]. Selezionare le immagini da importare e fare clic su [Importa] per avviare l'importazione delle immagini nel computer.

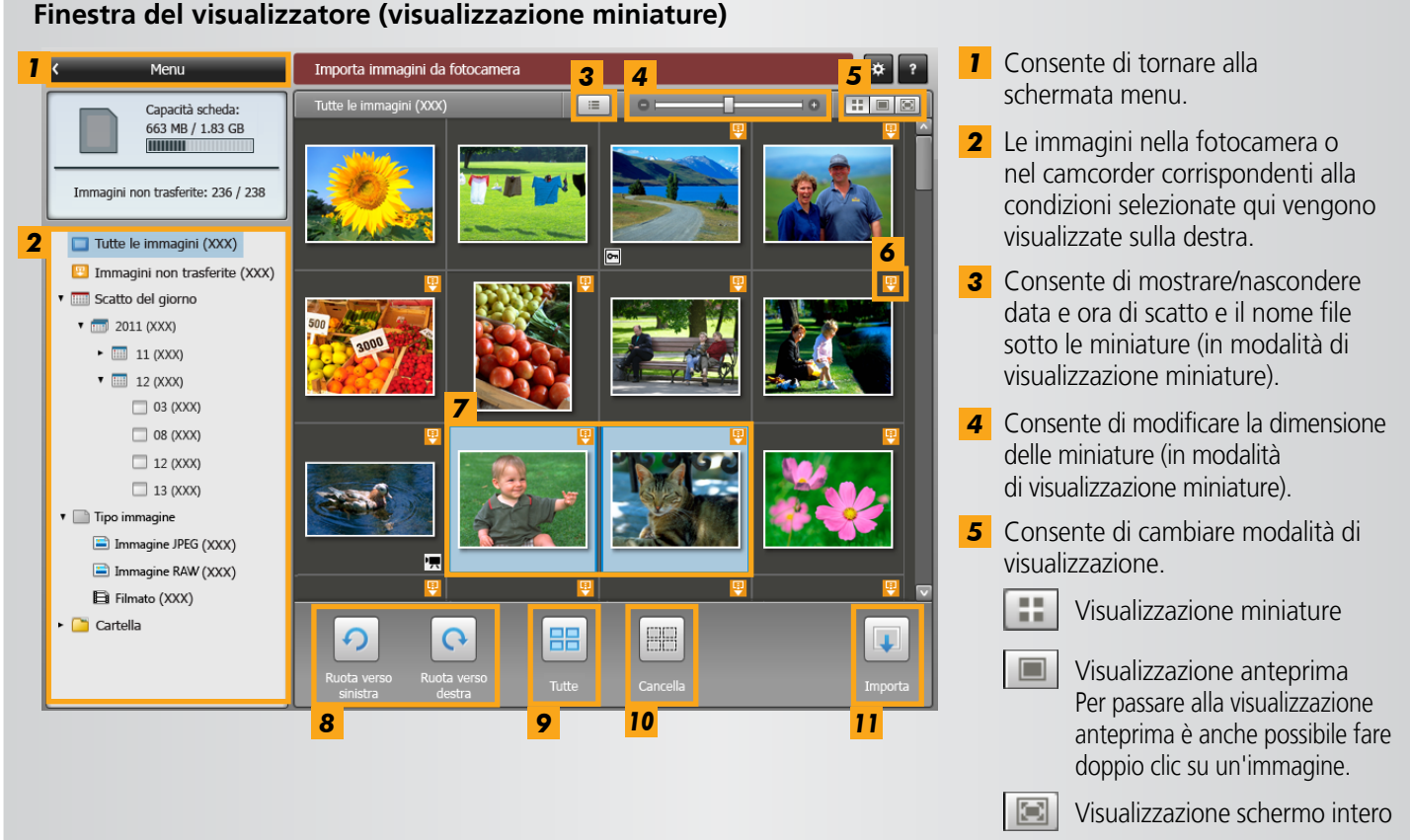

- 6 Indica che l'immagine non è ancora stata importata.
- **7** Mostra le immagini selezionate su uno sfondo blu.
- 8 Consente di ruotare le immagini selezionate di 90° a destra o a sinistra.
- I pulsanti riportati variano a seconda del modello di fotocamera o camcorder.
- **9** Consente di selezionare tutte le immagini.
- **10** Consente di annullare la selezione delle immagini.
- **11** Consente di importare le immagini selezionate nel computer.

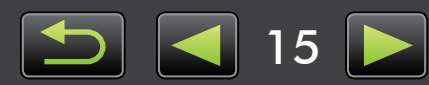

# Importazione di tutte le immagini

Per importare tutte le immagini della fotocamera o del camcorder, attenersi alla procedura seguente:

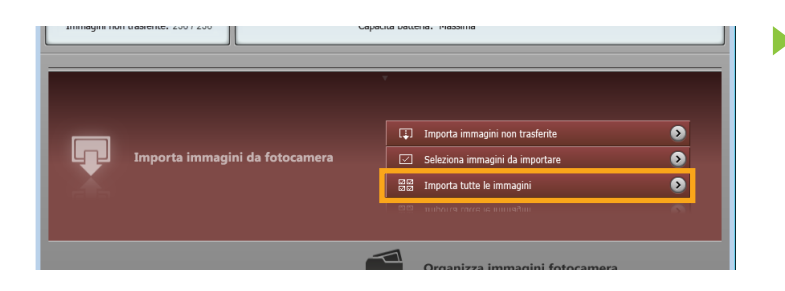

Nella schermata menu fare clic su [Importa immagini da fotocamera], quindi fare clic su [Importa tutte le immagini].

# Importazione di immagini dalle schede di memoria

ImageBrowser EX consente di importare immagini dalle schede di memoria. È possibile utilizzare questo programma con fotocamere EOS nonché con altre fotocamere o camcorder.

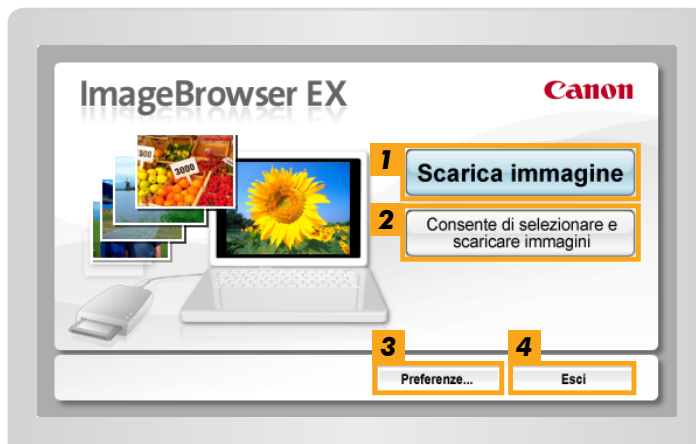

- **1** Consente di importare tutte le immagini.
- **2** Consente di importare le immagini selezionate.
- **3** Consente di scegliere la destinazione e di configurare altre impostazioni.
- **4** Consente di uscire dall'importazione.

### Innanzitutto, inserire la scheda di memoria nel lettore di schede di memoria.

- Windows Quando viene visualizzata una schermata in cui selezionare un'azione, scegliere [Scarica/ Vis. Immagini utilizzando Canon ImageBrowser EX]. Viene avviato ImageBrowser EX e viene visualizzata la schermata riportata a sinistra.
- Macintosh Quando si inserisce una scheda di memoria nel lettore di schede di memoria, viene avviato ImageBrowser EX e viene visualizzata la schermata riportata a sinistra.

Utilizzare questa schermata per le operazioni di importazione.

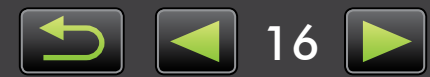

# Organizzazione delle immagini nella fotocamera

Per accedere a questa schermata per organizzare le immagini nella fotocamera o nel camcorder, fare clic su [Organizza immagini fotocamera] nella schermata menu di CameraWindow e quindi fare clic su [Organizza immagini]. È possibile visualizzare miniature delle immagini in ogni cartella selezionando la cartella desiderata nell'area a sinistra. Le miniature vengono visualizzate nell'area a destra.

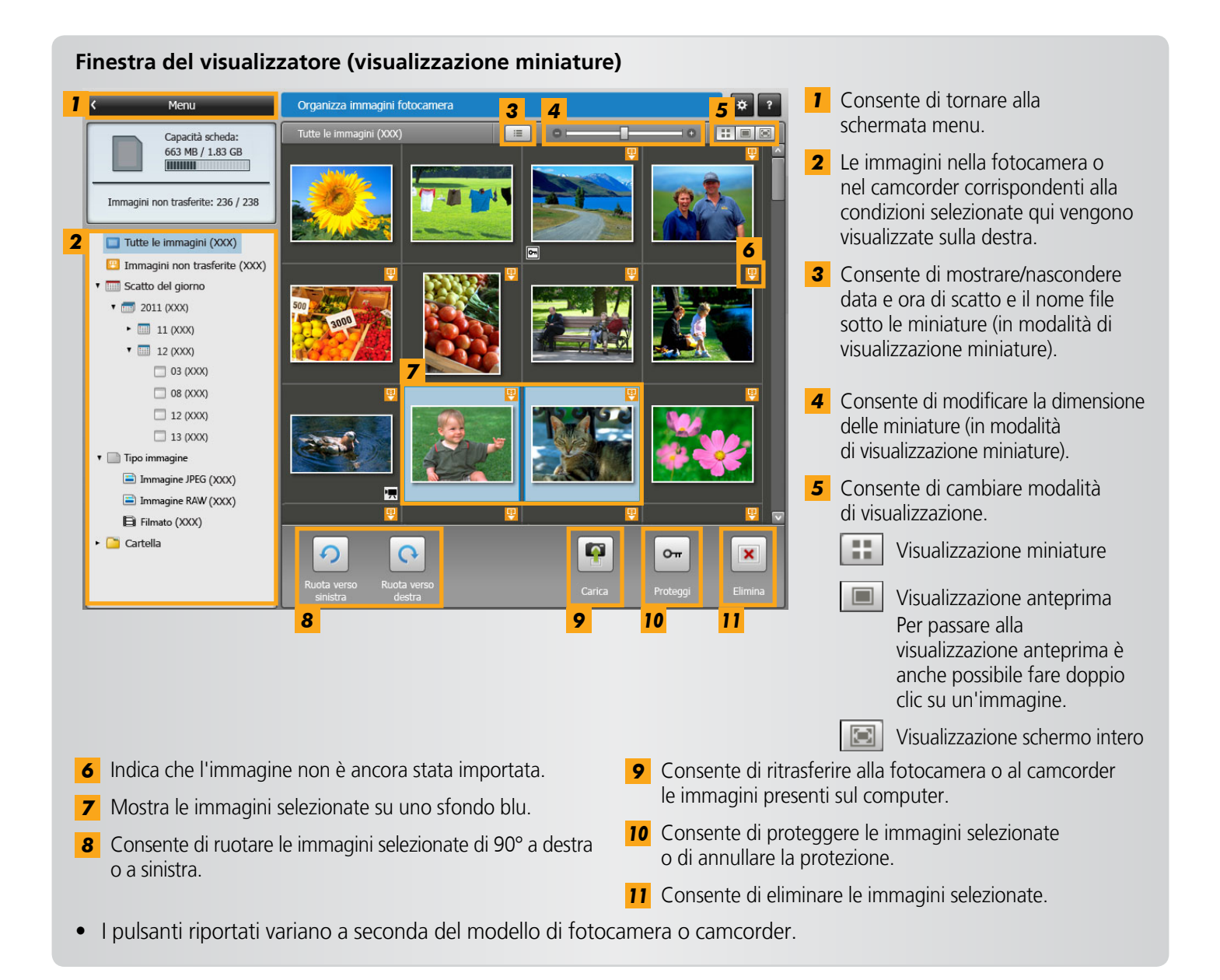

Facendo clic su 💌 [Elimina] verranno eliminate le immagini selezionate dalla fotocamera o dal camcorder. Prestare attenzione quando si eliminano le immagini poiché le immagini eliminate non possono essere ripristinate.

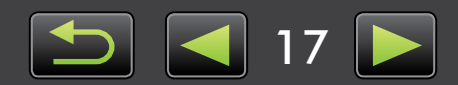

Ø

# Ritrasferimento di immagini alla fotocamera o al camcorder (fotocamere non EOS)

È anche possibile ritrasferire alla fotocamera o al camcorder le immagini importate sul computer. Questa operazione è comoda quando si desidera mostrare le proprie immagini preferite agli amici o visualizzarle sullo schermo più ampio di un televisore.

| Menu                                 | \$ ?                                                                                                    |
|--------------------------------------|----------------------------------------------------------------------------------------------------|
| Capacità scheda:<br>663 MB / 1.83 GB | Nome modello: Canon X00000000<br>Versione firmware: 1.0.0.0<br>Nome proprietario:<br>Capacità batteria: Massima |
|                                      |                                                                                                    |
|                                      | Importa immagini da fotocamera                                                                                  |
|                                      | Organizza immagini fotocamera                                                                                   |
|                                      |                                                                                                    |
|                                      | -                                                                                                    |

### Collegare fotocamera o camcorder al computer per accedere a CameraWindow.

- Per dettagli, vedere i passaggi 1–2 in "Fotocamera non EOS: importazione di immagini con CameraWindow".
- Se la finestra principale di ImageBrowser EX è aperta quando si collega la fotocamera o il camcorder (ad esempio immediatamente dopo l'importazione delle immagini), accedere al menu CameraWindow facendo clic sul pulsante di avvio [Importa/impostazioni fotocamera] e quindi fare clic su [Collega alla fotocamera].
- Fare clic su [Organizza immagini fotocamera] → [Organizza immagini].

Fare clic su ዋ [Carica] e selezionare le immagini.

- I filmati possono essere ritrasferiti esclusivamente a fotocamere che supportano file in formato MOV. Per dettagli, consultare la guida dell'utente della fotocamera.
  - Alcuni camcorder non supportano il ritrasferimento di file.
  - Può non essere possibile ritrasferire le immagini dopo averle modificate o dopo averne modificato le informazioni in un computer.

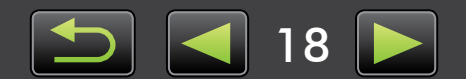

# Ritrasferimento di immagini a schede di memoria

È anche possibile ritrasferire alla fotocamera o al camcorder le immagini importate sul computer utilizzando una scheda di memoria. Le immagini che si ritrasferiscono possono essere visualizzate nella fotocamera.

• EOS Utility non consente di ritrasferire le immagini direttamente a fotocamere EOS.

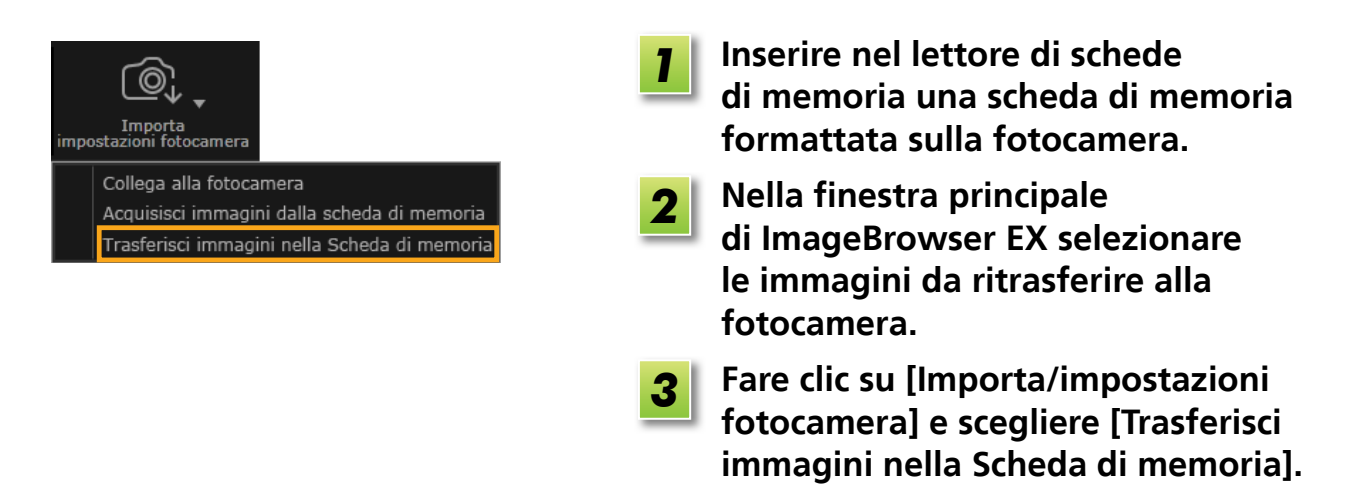

- È possibile ritrasferire solo le immagini in formato JPEG o MOV. Tuttavia, il ritrasferimento di file MOV richiede una fotocamera che supporti questo formato. Per dettagli, consultare la guida dell'utente della fotocamera.
  - È possibile scrivere nelle schede di memoria solo immagini DCF compatibili.
  - Può non essere possibile ritrasferire le immagini dopo averle modificate o dopo averne modificato le informazioni in un computer.

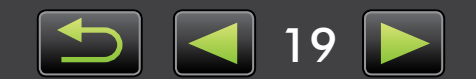

Operazioni più avanzate

# **Operazioni di base in ImageBrowser EX**

- > Elementi della finestra (finestra principale)
- Cambio della modalità di visualizzazione
- > Finestra delle proprietà: dettagli immagini
- > Riproduzione di filmati

Attività dell'area del browser

# Elementi della finestra (finestra principale)

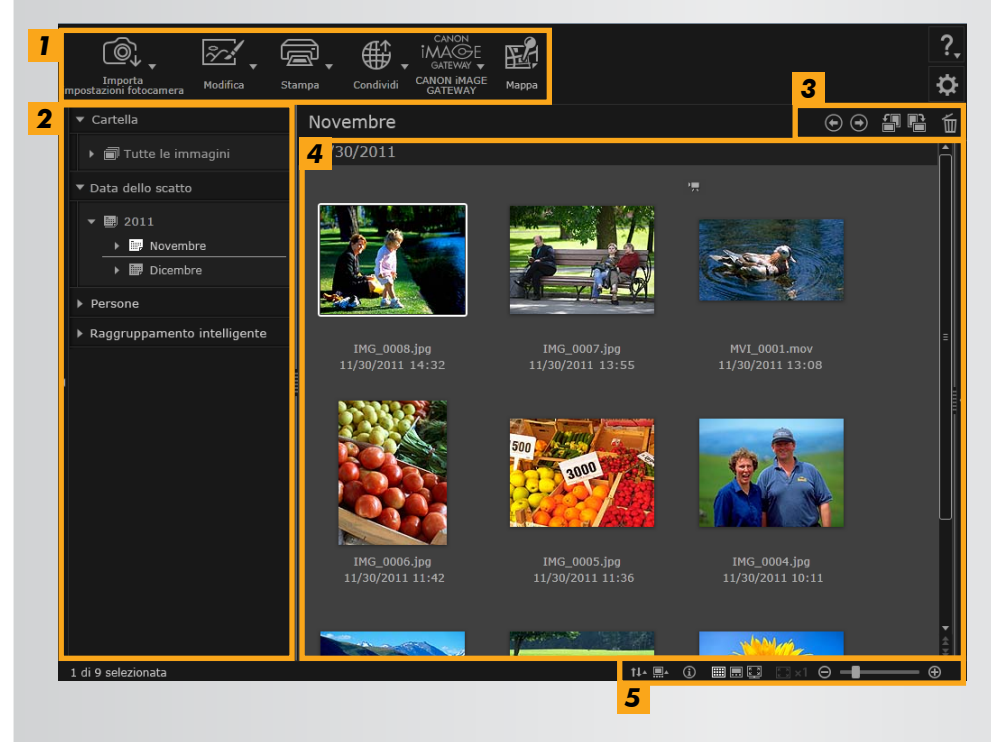

### **1** Area di avvio Consente di selezionare le attività da eseguire.

- 2 Visualizzazione albero Consente di selezionare le cartelle da visualizzare. Per dettagli, vedere "Visualizzazione albero".
- **3** Barra degli strumenti Consente di ruotare o eliminare le immagini, nonché di eseguire altre attività. Per dettagli, vedere "Barra degli strumenti".
- 4 Area del browser In quest'area vengono visualizzate righe di immagini. Le icone accanto alle immagini ne indicano le proprietà. Per dettagli, vedere "Icone delle proprietà" di seguito.
- 5 Barra di controllo del browser Impostazioni che regolano la visualizzazione dell'area del browser. Per dettagli, vedere "Barra di controllo del browser".

### Icone delle proprietà

RAW

- : Immagini riprese in modalità Unione Guidata
  - : Immagini RAW Per visualizzare le immagini RAW scattate in un formato immagine differente da 4:3, utilizzare Digital Photo Professional (p. 36).

: Filmati

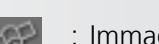

: Immagini con geotag

• I pulsanti riportati variano a seconda del modello di fotocamera o camcorder.

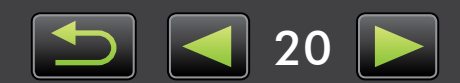

# Visualizzazione albero

Le immagini importate sono gestite in base alle cartelle. Per visualizzare o sfogliare le immagini organizzate per cartelle, data di scatto o altri criteri, fare clic sull'elemento (cartella) relativo elencato nella visualizzazione albero.

• Per impostazione predefinita, importando immagini mediante CameraWindow vengono create nuove cartelle in cui archiviarle, denominate con le date di scatto.

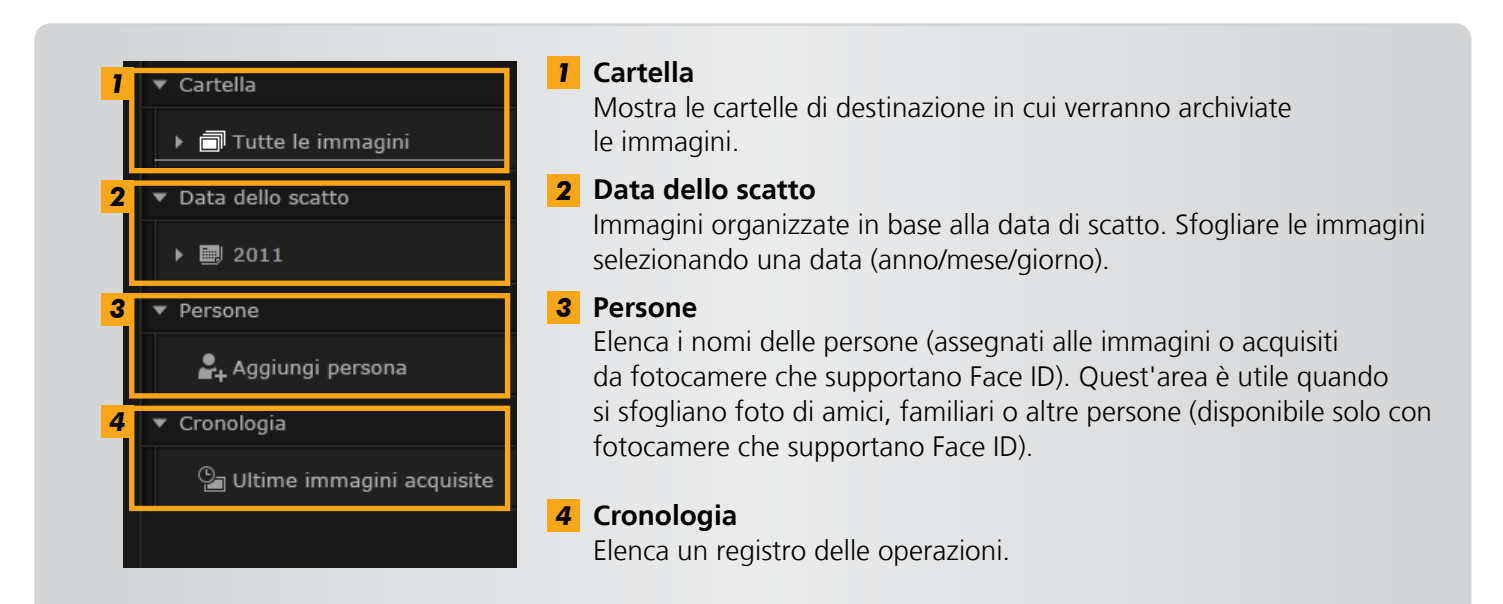

• I pulsanti riportati variano a seconda del modello di fotocamera o camcorder.

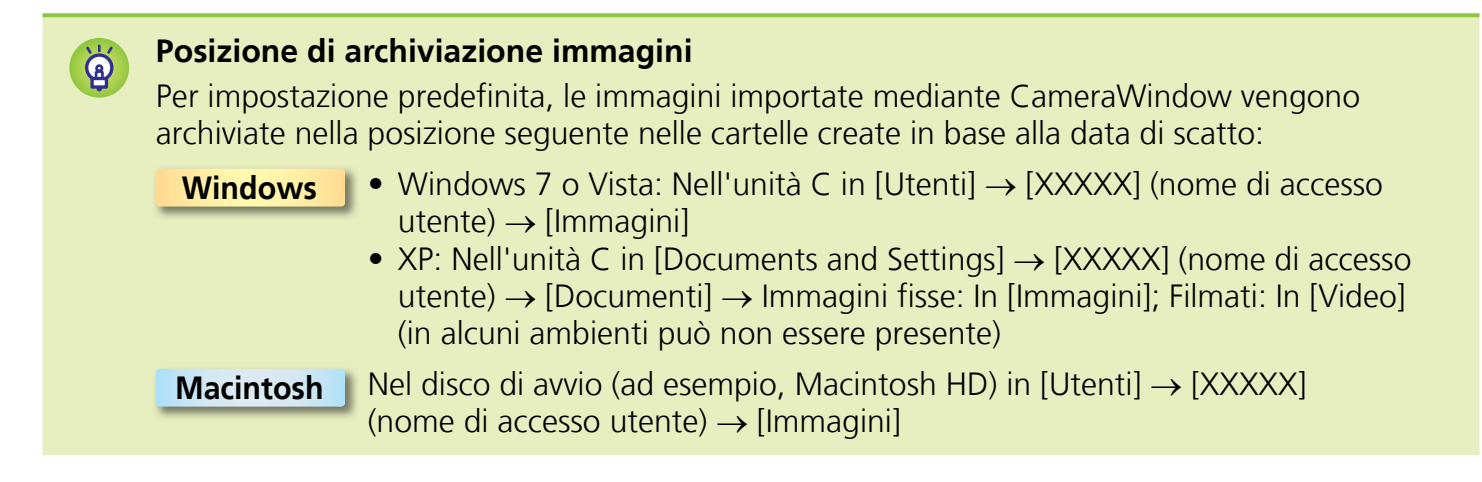

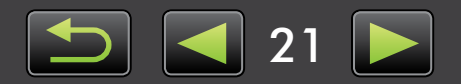

# Area di avvio

Molte attività in ImageBrowser EX possono essere eseguite facendo clic su un pulsante di avvio nella finestra principale e seguendo le istruzioni riportate nella finestra successiva visualizzata.

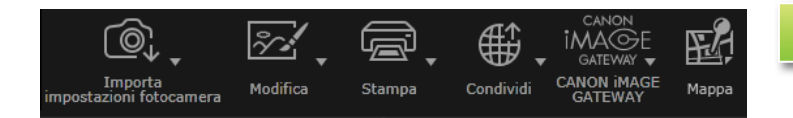

# Fare clic su un pulsante di avvio desiderato.

Se sotto al pulsante viene visualizzato un menu, selezionare la voce desiderata. Queste voci possono variare a seconda del modello di fotocamera o camcorder.

Seguire le istruzioni per completare l'attività.

### Pulsanti di avvio

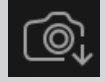

### **Importa/impostazioni fotocamera** Consente di importare le immagini o di ritrasferirle alla scheda di memoria.

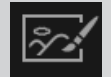

### **Modifica** Consente di modificare le immagini.

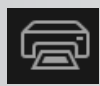

### **Stampa** Consente di stampare le immagini.

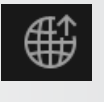

### Condividi

Consente di allegare le immagini a messaggi di posta elettronica o di caricarle su siti Web di condivisione.

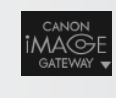

### CANON IMAGE GATEWAY

Consente di utilizzare i servizi CANON iMAGE GATEWAY.

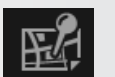

### Марра

Consente di visualizzare le immagini con geotag su una mappa (Solo foto con geotag).

• I pulsanti riportati variano a seconda del modello di fotocamera o camcorder.

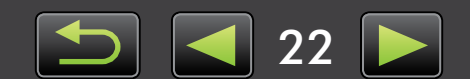

# Barra degli strumenti

Consente di ruotare le immagini ed eseguire altre attività.

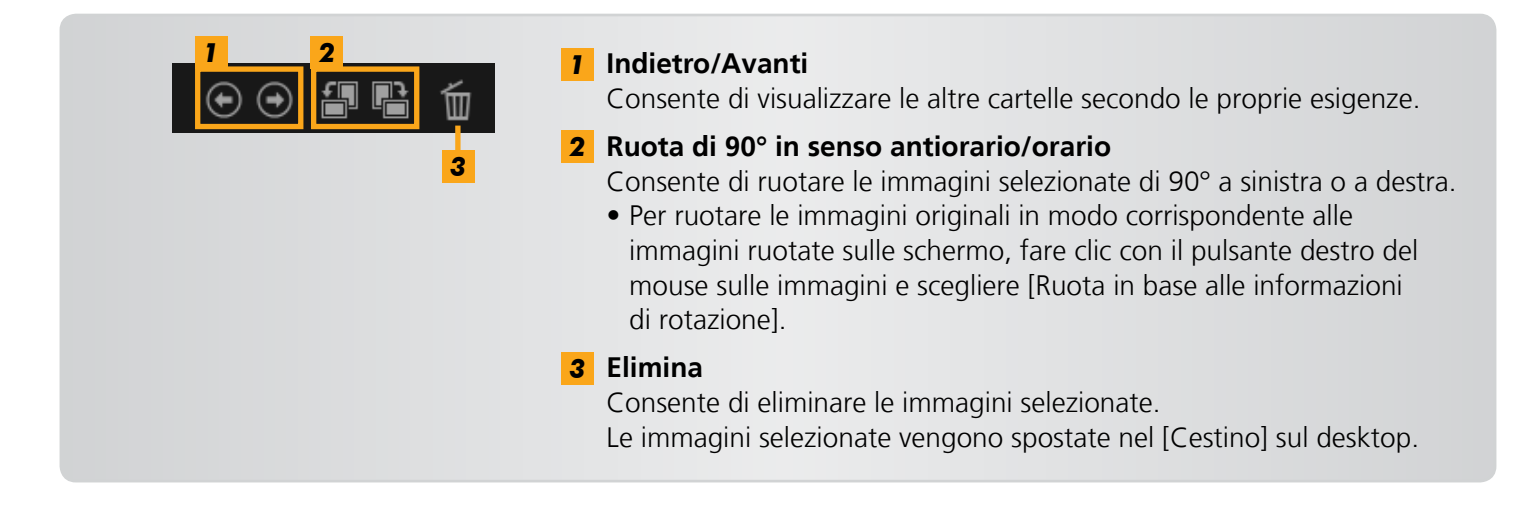

# Barra di controllo del browser

Impostazioni che regolano la visualizzazione dell'area del browser.

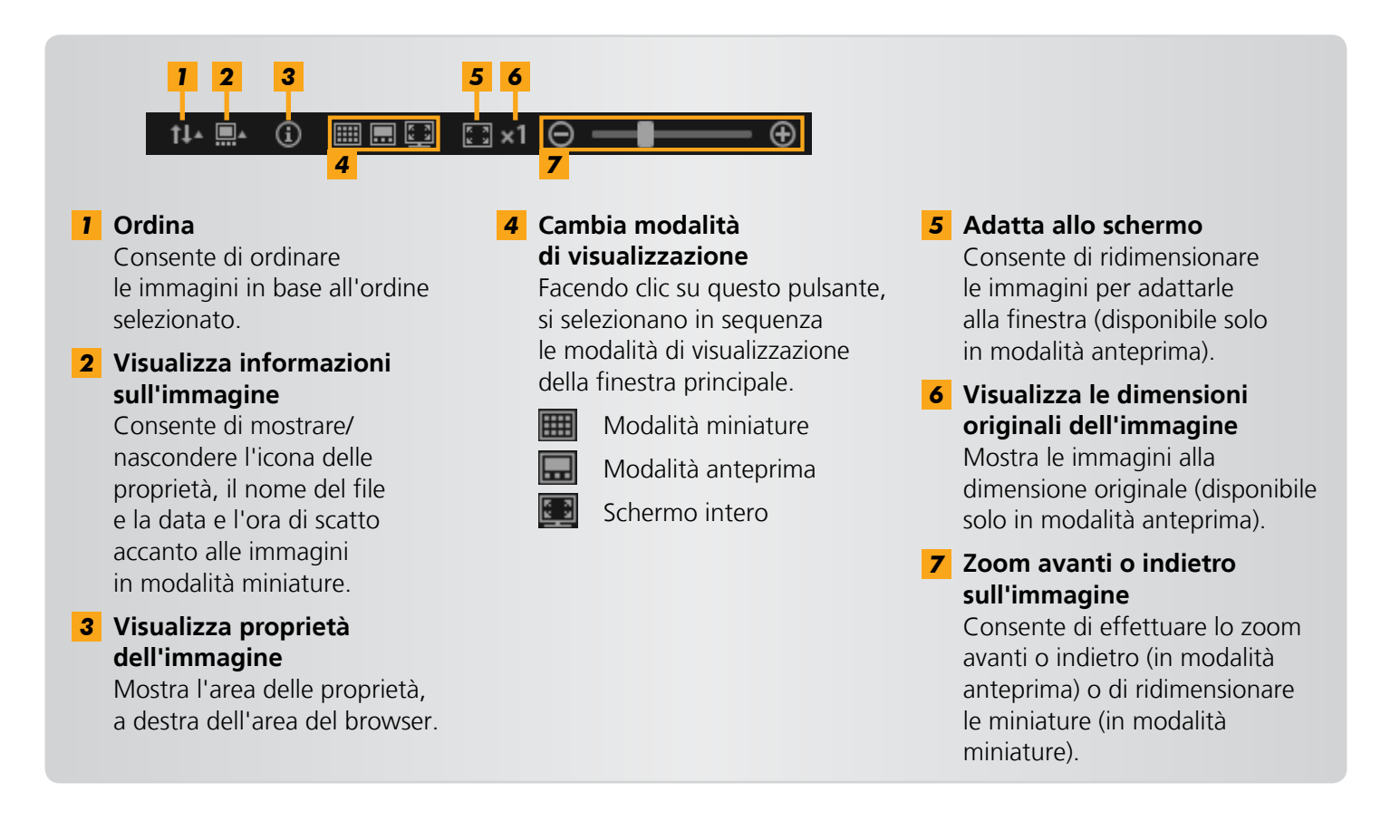

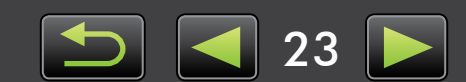

# Cambio della modalità di visualizzazione

Impostare l'area del browser su una modalità di visualizzazione comoda in base alle proprie esigenze.

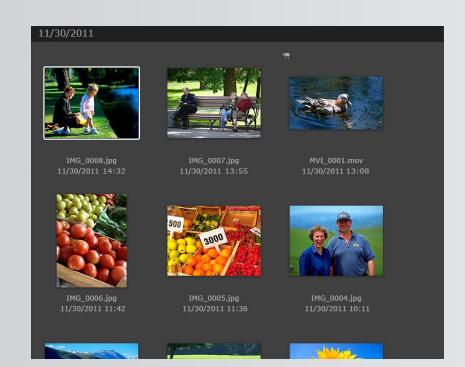

**Modalità miniature:** Consente di sfogliare le immagini rivedendo righe di miniature delle dimensioni più comode.

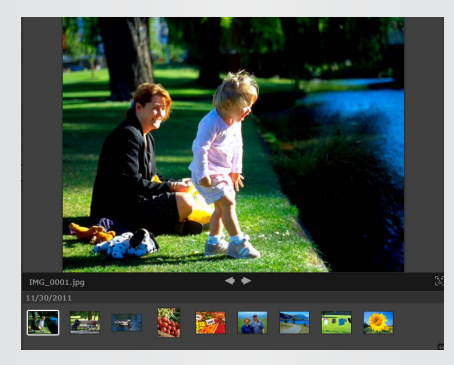

**Modalità anteprima:** Consente di visualizzare l'immagine in dimensioni più grandi mentre si sfogliano le miniature.

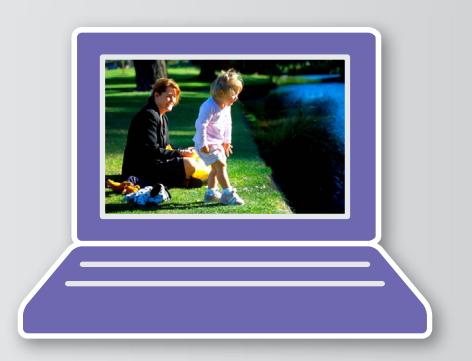

**Schermo intero:** Visualizzazione a schermo intero dell'immagine corrente.

**Ritorno alla modalità di visualizzazione originale dalla visualizzazione a schermo intero** Per tornare alla modalità di visualizzazione originale dalla visualizzazione a schermo intero, fare clic (per le immagini fisse) o doppio clic (per i filmati) sull'immagine o sul filmato corrente.

# 🕖 Attività dell'area del browser

Nell'area del browser è possibile eseguire le attività seguenti:

• Selezionare immagini (modalità miniature)

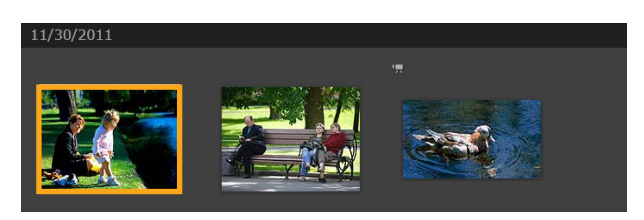

Fare clic sulle immagini per selezionarle.

- Per selezionare più immagini, tenere premuto il tasto [Ctrl] mentre si fa clic su ogni immagine.
- Per selezionare un intervallo di immagini adiacenti, fare clic sulla prima immagine e, tenendo premuto il tasto [Maiusc], fare clic sull'ultima.

# Menu di scelta rapida pratici

Facendo clic con il pulsante destro del mouse su un'area vuota dello schermo o su un'immagine, viene visualizzato un menu di scelta rapida. Nel menu sono riportate in un unico punto le funzioni supportate e più pratiche. Provare ad utilizzare questi menu per ottenere una maggiore efficienza.

### Utilizzo del navigatore immagini

In modalità anteprima, quando si effettua lo zoom avanti o indietro, viene visualizzata una finestra navigatore che indica la posizione corrente. È possibile modificare l'area dell'immagine visualizzata, trascinando () in questa finestra navigatore o facendo clic nella finestra.

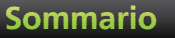

# 🥪 Finestra delle proprietà: dettagli immagini

Per visualizzare le proprietà di un'immagine, fare clic su di essa nell'area del browser e fare clic su 💽 nella barra di controllo del browser.

| ▼ Info sul file   |                                    |  |  |  |  |
|-------------------|------------------------------------|--|--|--|--|
| Nome file:        | IMG_0001                           |  |  |  |  |
| Tipo di dati:     | jpg                                |  |  |  |  |
| Ultima modifica:  | 11/30/2011                         |  |  |  |  |
| Dim. immagine:    | Dim. immagine: 4320 x 3240         |  |  |  |  |
| Dim. file:        | Dim. file: 3.0MB                   |  |  |  |  |
| Informazioni di r | Informazioni di rotazione: Nessuna |  |  |  |  |
| 2 🔲 Sola lettura  |                                    |  |  |  |  |
| 3 Info scatto     |                                    |  |  |  |  |
| ▼ Istogramma      |                                    |  |  |  |  |
| Totogramma        |                                    |  |  |  |  |
|                   |                                    |  |  |  |  |
|                   |                                    |  |  |  |  |
|                   | _                                  |  |  |  |  |
| ▼ Info scatto     |                                    |  |  |  |  |
| Nome elemento     | Valore                             |  |  |  |  |
| Nome modello      | Canon XXXXXXXX                     |  |  |  |  |
| Data/ora scatto   | 11/30/2011                         |  |  |  |  |
| Tv (Velocità      | 1/60                               |  |  |  |  |
| Av (Valore        | 2.8                                |  |  |  |  |
| Compensazione     | 0                                  |  |  |  |  |
| Sensibilità ISO   | 320                                |  |  |  |  |
|                   | 520                                |  |  |  |  |

**1** Consente di mostrare/nascondere le informazioni.

### 2 Sola lettura

Consente di impedire la sovrascrittura o l'eliminazione di un'immagine.

**3** Scheda Informazioni sullo scatto Consente di visualizzare un istogramma della luminosità, la velocità dell'otturatore, la compensazione dell'esposizione e altri dettagli sullo scatto.

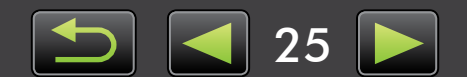

# 🧼 Riproduzione di filmati

I filmati possono essere riprodotti in modalità anteprima o a schermo intero.

### Modalità anteprima

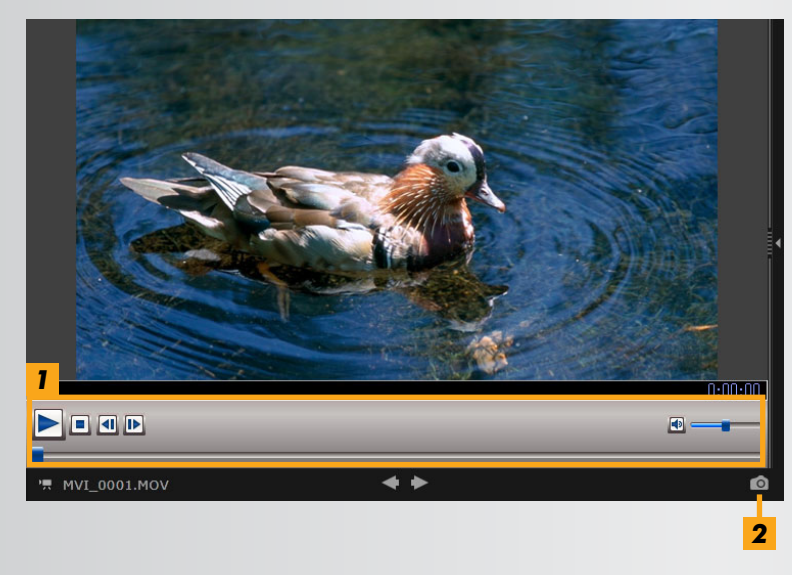

**1** Consente di riprodurre il filmato e di regolare il volume.

Quando si visualizzano filmati al rallentatore, è possibile utilizzare la barra della velocità di riproduzione e un pulsante di riproduzione in tempo reale ( ). Fare clic sul pulsante per guardare il filmato alla velocità a cui è stato realmente registrato.

2 Consente di tagliare le scene non necessarie all'inizio o alla fine del filmato. Quando si visualizzano filmati creati in modalità Video Diario, è possibile selezionare le scene non necessarie ed eliminarle.

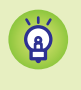

**Ritorno alla visualizzazione originale dalla visualizzazione a schermo intero** Per tornare alla modalità anteprima dalla visualizzazione a schermo intero, fare doppio clic sul filmato corrente.

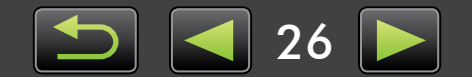

Q

# Aggiornamento del software e aggiunta di nuove funzioni

> Aggiornamento manuale di ImageBrowser EX

Per mantenere aggiornato ImageBrowser EX e ottenere le nuove funzioni che vengono rilasciate, attenersi alla procedura seguente.

Quando si collega il computer a Internet, ImageBrowser EX controlla automaticamente la presenza di aggiornamenti e nuove funzioni. Se viene visualizzato un messaggio relativo all'installazione, seguire le istruzioni per installare l'aggiornamento.

Utilizzare ImageBrowser EX mentre si è online per sfruttare l'aggiornamento automatico. Questa funzione non è disponibile quando non si è in linea.

- L'attività seguente richiede diritti di amministratore.
- Per gli aggiornamenti è richiesto l'accesso a Internet. Occorre disporre di un account con un provider di servizi Internet, è necessario che sia installato un browser e che sia disponibile una connessione a Internet.
- Come per il normale accesso a Internet, possono venire applicati costi di connessione ISP o di accesso.
- Se non è possibile utilizzare l'aggiornamento automatico, visitare il sito Web Canon per informazioni sugli aggiornamenti e sulle nuove funzioni di ImageBrowser EX.
- Se la guida dell'utente del software desiderato non viene aggiornata automaticamente, scaricarla dal sito Web Canon.

# Aggiornamento manuale di ImageBrowser EX

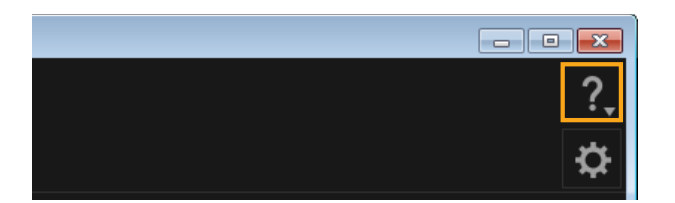

▶ Fare clic su ? e scegliere [Aggiorna all'ultima versione].

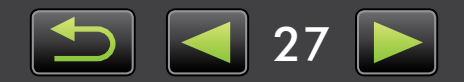

# Stampa

- > Stampa di singole immagini su un foglio
- > Stampa dei provini

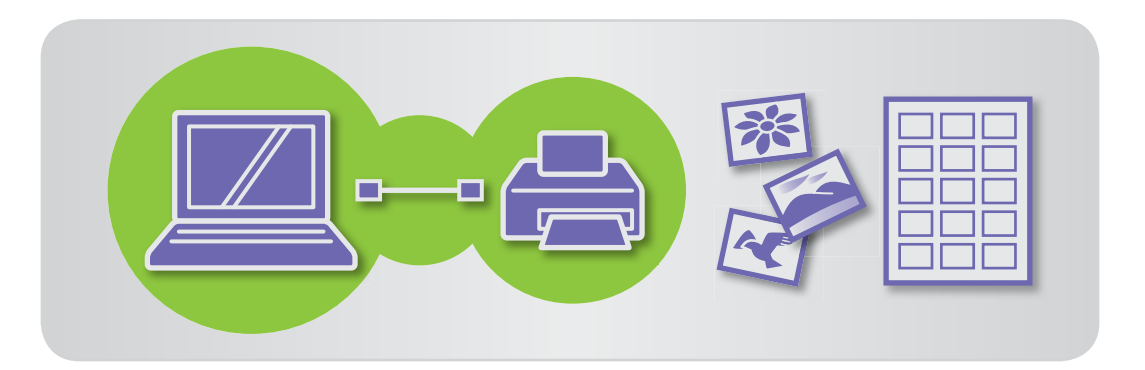

# Stampa di singole immagini su un foglio

Per stampare singole immagini su singoli fogli di carta, attenersi alla procedura seguente:

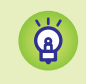

### Stampa di scene di filmati

Anche se non è possibile stampare i filmati, è possibile estrarre, salvare e stampare immagini fisse dai filmati. Per istruzioni sull'estrazione di immagini dai filmati, vedere "Estrazione di più immagini dal filmato".

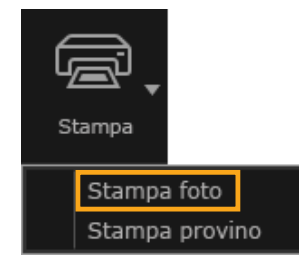

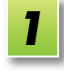

Selezionare un'immagine da stampare, fare clic su [Stampa] e quindi selezionare [Stampa foto].

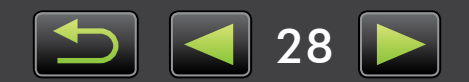

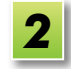

# Completare le impostazioni di stampa come desiderato.

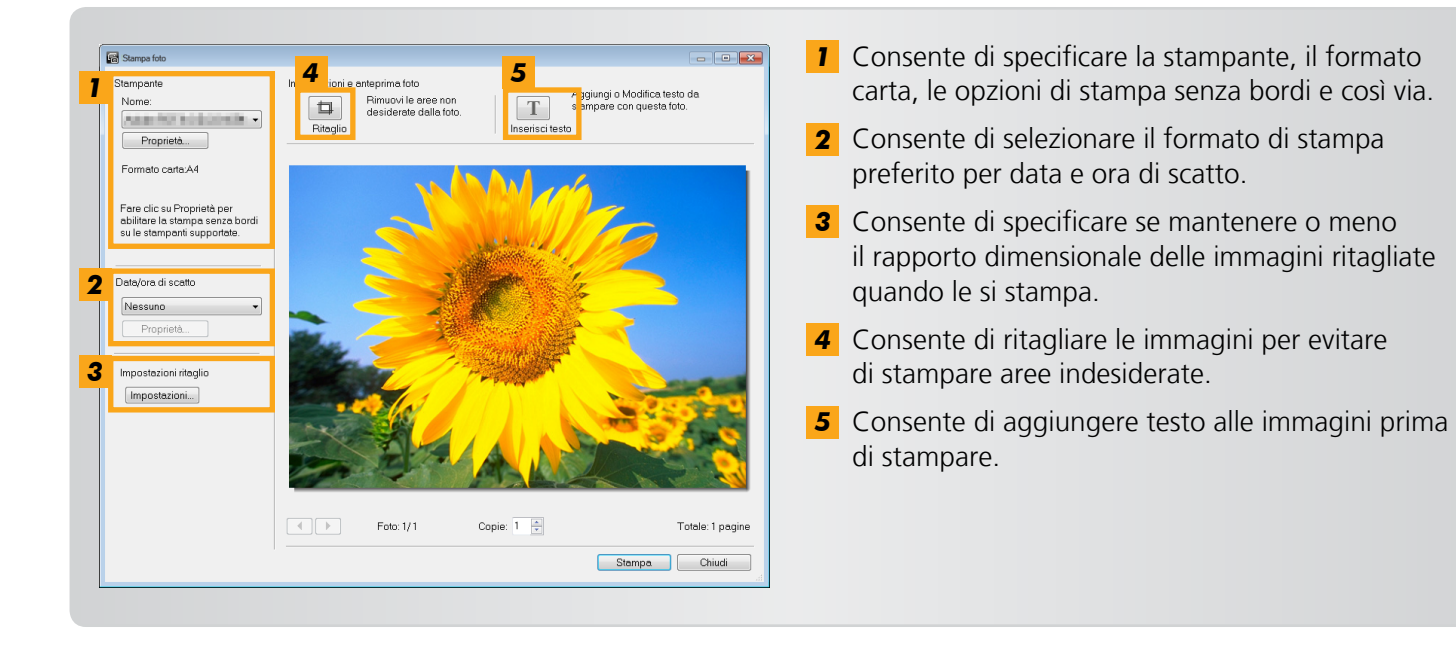

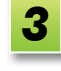

# Fare clic su [Stampa].

L'immagine viene stampata.

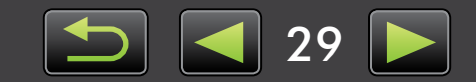

1

# 📄 Stampa dei provini

Per stampare le righe di immagini, attenersi alla procedura seguente:

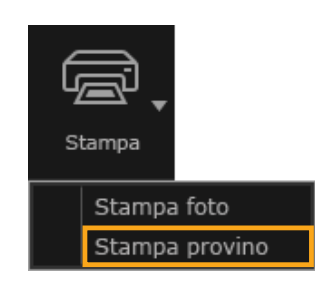

Selezionare le immagini da stampare, fare clic su [Stampa] e quindi selezionare [Stampa provino].

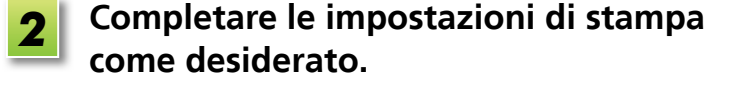

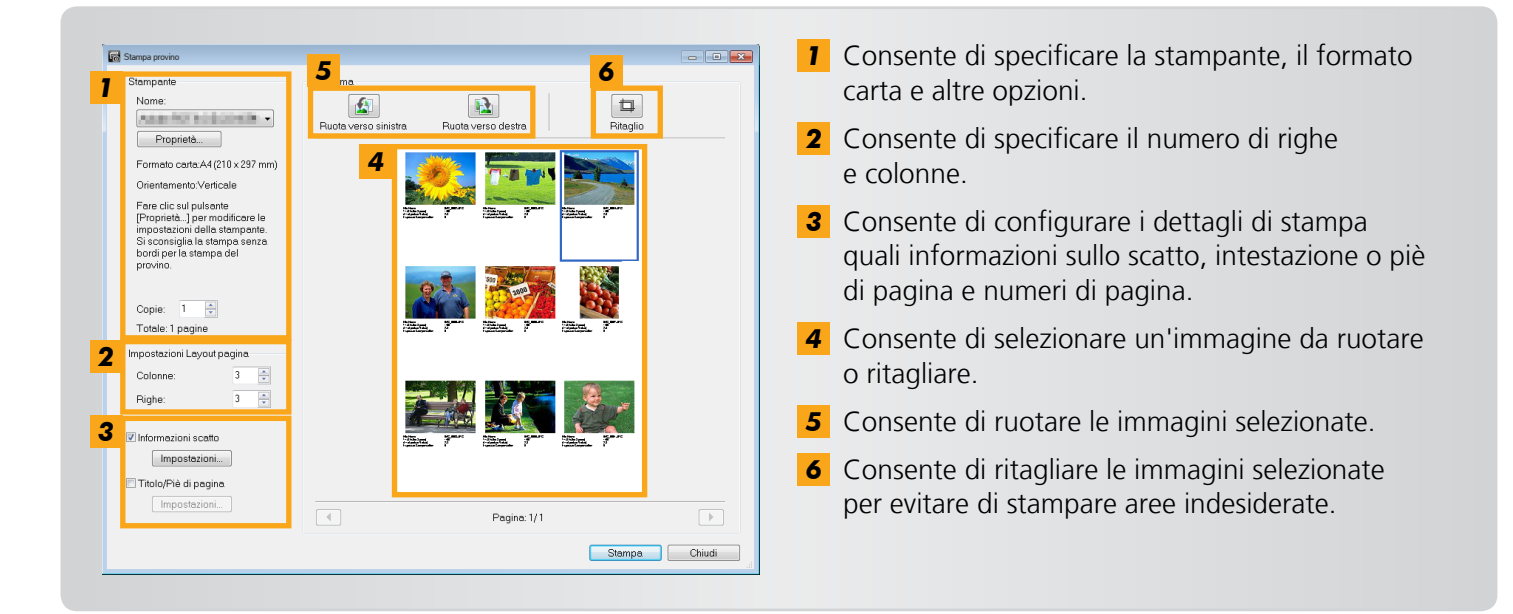

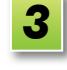

# Fare clic su [Stampa].

L'immagine viene stampata.

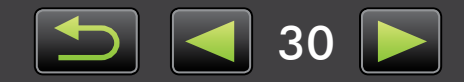

# Organizzazione delle immagini

- > Spostamento delle immagini
- > Modifica dell'ordinamento delle immagini

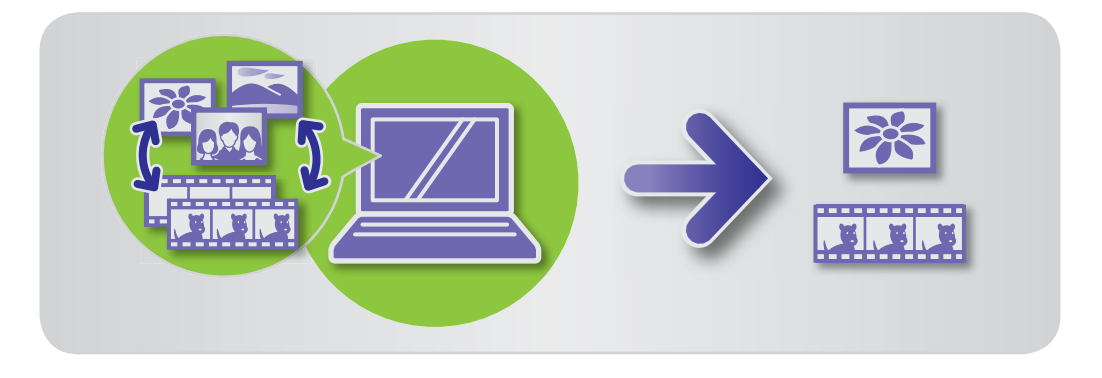

# Spostamento delle immagini

È possibile spostare le immagini in altre cartelle come desiderato.

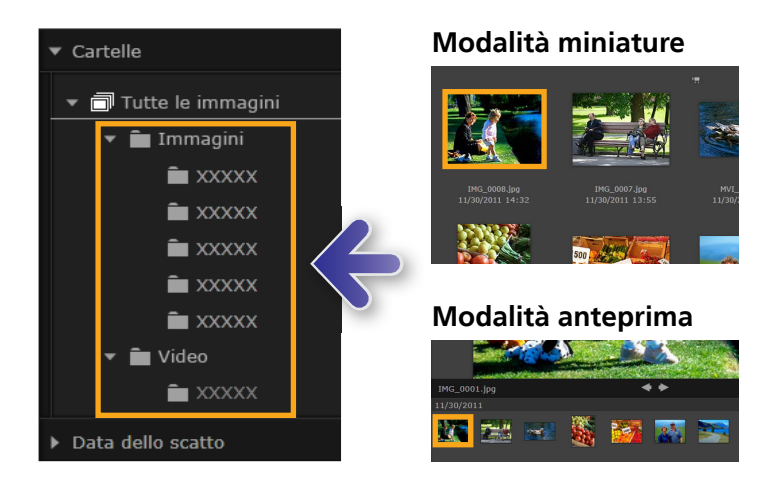

- Per spostare un'immagine in un'altra cartella, trascinarla nella cartella di destinazione in [Tutte le immagini] e rilasciare il pulsante del mouse.
- Quando le immagini originali si trovano in [Data dello scatto], [Persone] o [Cronologia] e la cartella di destinazione è [Tutte le immagini], le immagini non verranno spostate ma contrassegnate (in questo caso, le immagini originali non verranno spostate).

# Modifica dell'ordinamento delle immagini

È possibile ordinare le immagini nell'area del browser in base al proprio criterio selezionato.

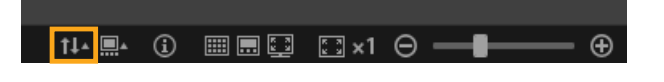

Nella barra di controllo del browser fare clic su 11 e selezionare il criterio di ordinamento dal menu.

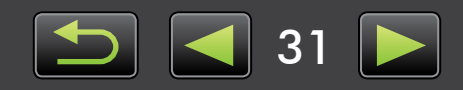

# Modifica di immagini fisse

# <Modifica di immagini JPEG>

- > Correzione dell'effetto occhi rossi
- > Regolazione automatica delle immagini
- > Regolazione di colore e luminosità
- Evidenziare i contorni nelle immagini per aumentare la nitidezza
- Ritaglio di immagini

- > Aggiunta di testo alle immagini
- Utilizzo di PhotoStitch per creare un'immagine panoramica

### <Modifica di immagini RAW>

 Elaborazione di immagini RAW con Digital Photo Professional

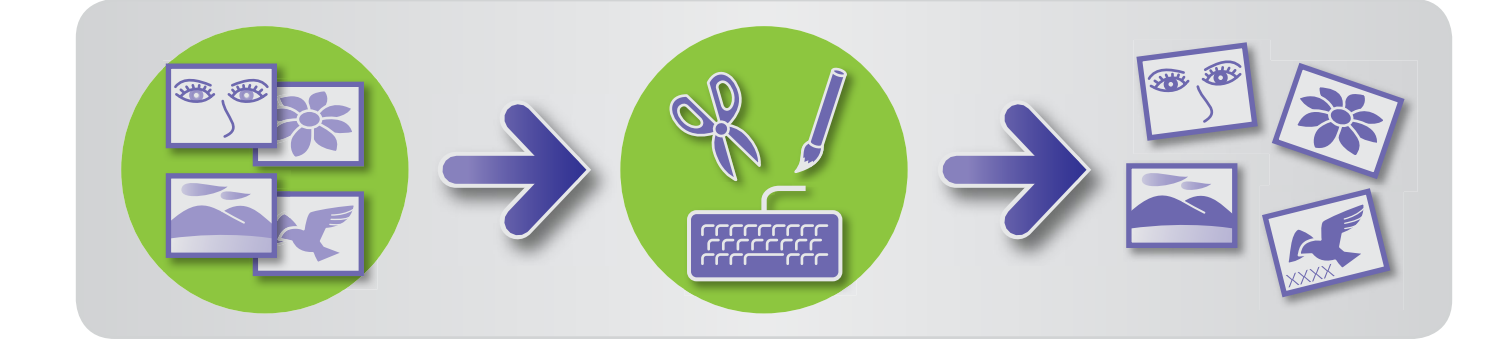

# Passaggi preliminari per tutte le attività di modifica

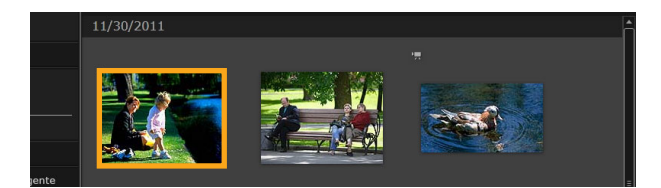

| 1 |
|---|
| _ |

Nell'area del browser, selezionare l'immagine da modificare.

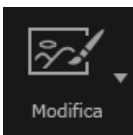

Correggi l'effetto occhi Correzione automatica Regola colore e luminosità Aumenta nitidezza Ritaglio immagine inserisci testo Unisci foto Modifica filmato Estrai una serie di immagini dal filmato Modifica EOS Video snapshot

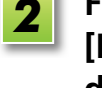

Fare clic sul pulsante di avvio [Modifica] e scegliere un'opzione di modifica dal menu.

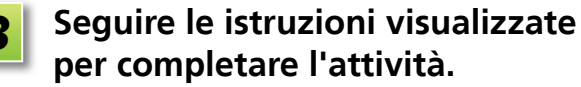

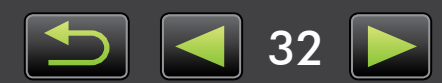

# Correzione dell'effetto occhi rossi

Se, a causa del flash, gli occhi appaiono rossi, ripristinare un colore naturale.

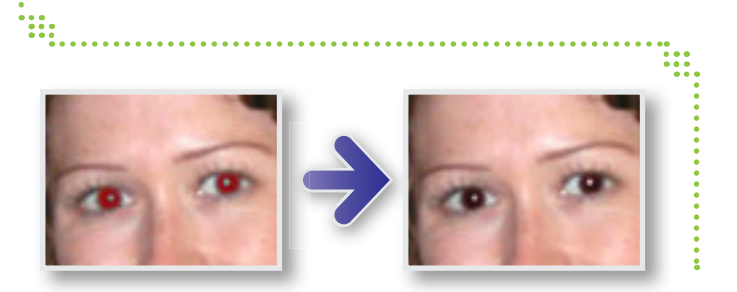

Modifica] → [Correggi l'effetto occhi rossi]

 $\rightarrow$  [Modifica]  $\rightarrow$  [Correzione automatica]

# Regolazione automatica delle immagini

È possibile regolare automaticamente il colore e la luminosità dell'immagine.

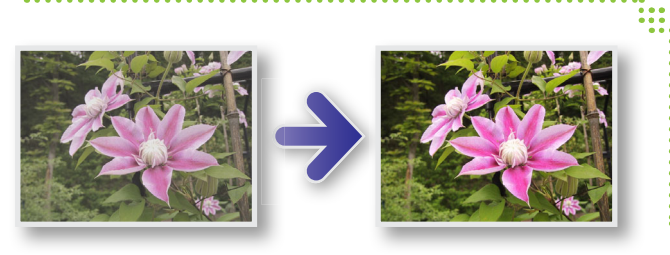

Regolazione di colore e luminosità

È possibile regolare il colore e la luminosità dell'immagine in diversi modi.

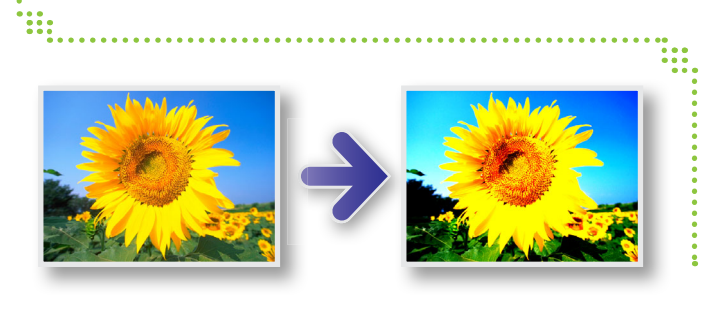

### Windows

### Modifica] → [Regola colore e luminosità]

• Nella schermata successiva visualizzata, è anche possibile regolare le immagini utilizzando un istogramma e curve di tono.

### Macintosh

- ► [Modifica] → [Regola colore e luminosità]
- ▶ [Modifica] → [Correggi livelli]
- Modifica] → [Correggi curve di tono]

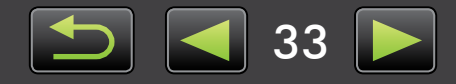

# Evidenziare i contorni nelle immagini per aumentare la nitidezza

È possibile evidenziare i contorni di persone e soggetti per aumentare la nitidezza delle immagini.

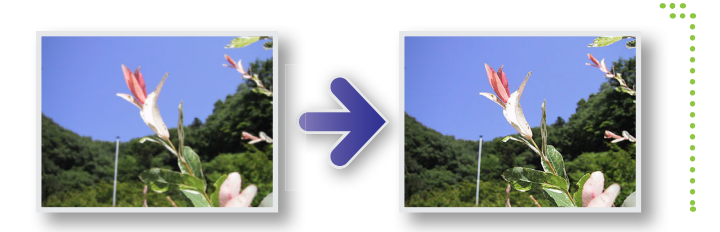

# ▶ [Modifica] → [Aumenta nitidezza]

Windows II [Raggio] dell'opzione Diminuisci nitidezza corrisponde alla dimensione in cui i contorni vengono rilevati, mentre il valore [Soglia] è il valore di riferimento utilizzato per determinare i contorni.

# Ritaglio di immagini

Ritagliare le immagini per rimuovere le parti esterne indesiderate e lasciare solo l'area desiderata.

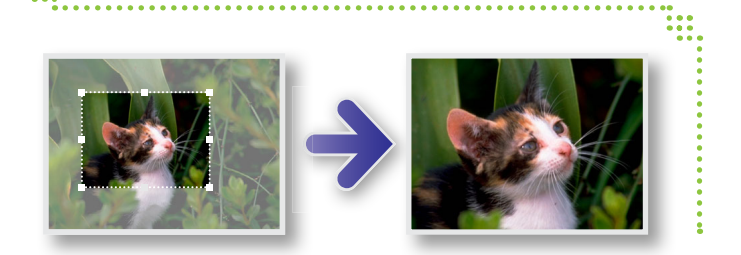

# ▶ [Modifica] → [Ritaglio immagine]

• È anche possibile specificare l'area da ritagliare immettendo valori numerici o specificando un rapporto dimensionale.

# Aggiunta di testo alle immagini

Per aggiungere testo alle immagini, attenersi alla procedura seguente:

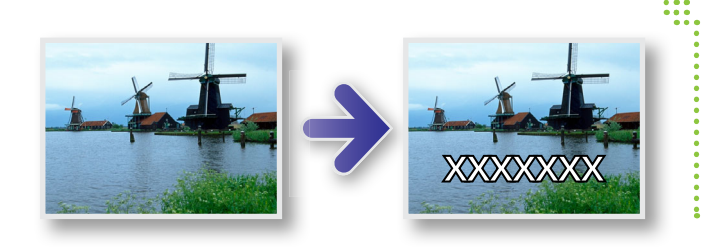

### ▶ [Modifica] → [inserisci testo]

• Per uniformare i contorni del testo, selezionare la casella di controllo [Antialias]. Il testo si fonderà meglio sullo sfondo.

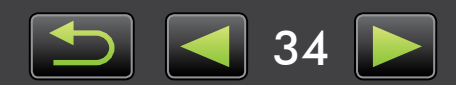

Q

Ä

# Utilizzo di PhotoStitch per creare un'immagine panoramica

È possibile creare ampie immagini panoramiche da una serie di foto scattate spostando leggermente la fotocamera prima di ogni scatto.

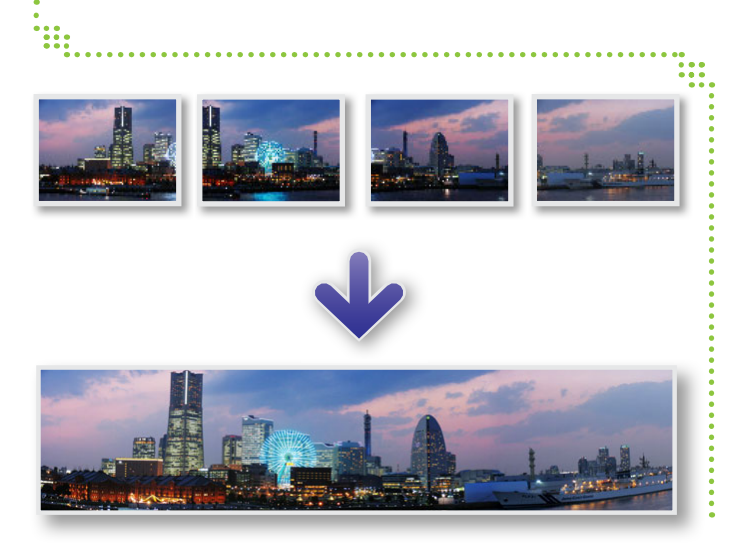

▶ [Modifica] → [Unisci foto]

Se viene visualizzato un messaggio che indica che la memoria è insufficiente, provare le seguenti operazioni:

- Chiudere tutti i programmi tranne PhotoStitch.
- Utilizzare meno immagini. Ridurre la dimensione file delle immagini.
- Nella scheda [Salva], selezionare [Regola immagine] e specificare una dimensione inferiore in [Dimmensioni immagine salvata].

### Utilizzo di PhotoStitch con Unione Guidata

Per le immagini acquisite con la modalità di scatto Unione Guidata, PhotoStitch può rilevare automaticamente l'ordine delle immagini e la direzione di unione, semplificando l'unione (alcuni modelli di fotocamera o camcorder non offrono la modalità Unione Guidata).

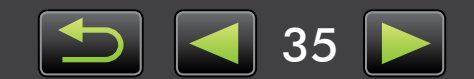

# Elaborazione di immagini RAW con Digital Photo Professional

2

3

È possibile convertire le immagini RAW in formato JPEG o TIFF.

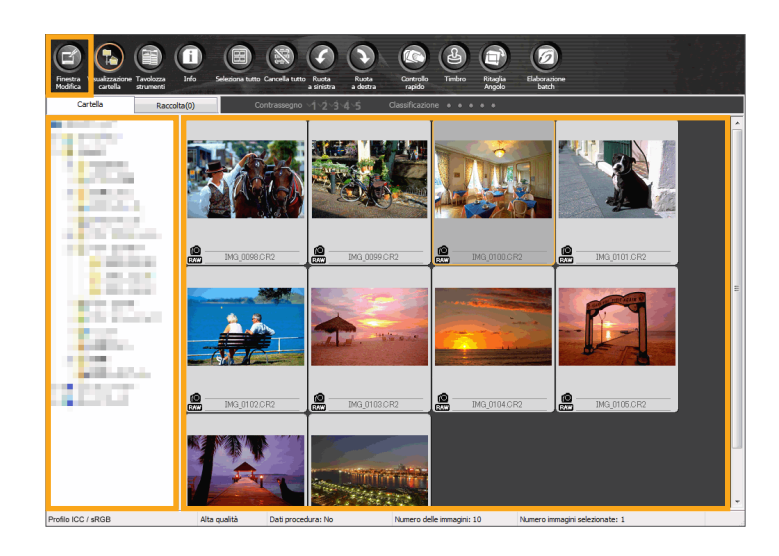

### Tavolozza strumenti in Digital Photo Professional

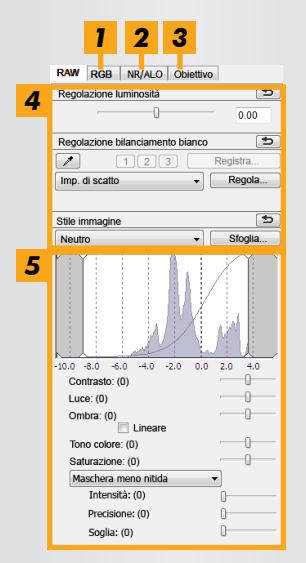

- Le curve di tono consentono di regolare tutti i canali RGB contemporaneamente o ogni canale singolarmente.
- **2** Consente di ridurre le interferenze durante le riprese notturne o le riprese a velocità ISO elevata.
- **3** Consente di correggere l'aberrazione dell'obiettivo nelle immagini riprese con le fotocamere EOS.
- **4** Consente di regolare la luminosità dell'immagine, il bilanciamento del bianco o lo stile dell'immagine.
- **5** Consente di regolare il contrasto, la tonalità del colore, la saturazione e altri attributi.

### In ImageBrowser EX, fare clic su [Modifica] e scegliere [Elabora immagini RAW].

Digital Photo Professional viene avviato.

- È inoltre possibile avviare il programma facendo clic sul pulsante [Start], scegliere [Tutti i programmi] o [Programmi] e quindi selezionare [Canon Utilities] → [Digital Photo Professional XXX] (dove XXX indica il numero di versione) → [Digital Photo Professional].
- Selezionare la cartella dove sono salvate le immagini.
- Selezionare un'immagine.

# Fare clic su 🔄 (Finestra Modifica).

È visualizzata la tavolozza strumenti.

- 5 Utilizzare la tavolozza strumenti per regolare la luminosità dell'immagine e il bilanciamento del bianco secondo le proprie esigenze.
- I dettagli della modifica (informazioni sulle condizioni di elaborazione dell'immagine) vengono salvati come "ricetta" insieme all'immagine.
- Digital Photo Professional consente una regolazione ottimale dell'immagine per la scena o il soggetto specificando uno stile dell'immagine.
- Gli attributi immagine che è possibile modificare variano a seconda del modello di fotocamera.

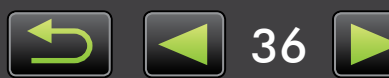

# Stampa

Q

ଜି

Per stampare da Digital Photo Professional, selezionare le immagini nella finestra principale e selezionare la funzione di stampa desiderata dal menu [File]. Sono disponibili le opzioni di stampa seguenti:

| Opzione di stampa                      | Descrizione                                                                                                    |
|----------------------------------------|----------------------------------------------------------------------------------------------------|
| Stampa                                 | Le immagini vengono disposte automaticamente per la stampa di un'immagine per foglio.                                                                           |
| Stampa con Impostazioni<br>dettagliate | Disporre le immagini come desiderato per la stampa di un'immagine per foglio.<br>Aggiungere titoli, informazioni di scatto e così via, in base alle preferenze. |
| Stampa foglio contatti                 | Consente di stampare le righe di immagini in un solo foglio (è anche possibile specificare il layout e il numero di immagini, aggiungere testo e altro ancora). |

• La ripresa di immagini RAW è esclusivamente possibile in fotocamere che supportano il formato RAW. Per dettagli, consultare la guida dell'utente della fotocamera.

- È possibile elaborare con Digital Photo Professional solo le immagini RAW supportate da questo programma. Fare riferimento alla guida dell'utente della fotocamera.
- Una descrizione più dettagliata delle operazioni è disponibile nel manuale *Digital Photo Professional Istruzioni*, che può essere visualizzato dagli utenti della fotocamera EOS dal CD-ROM incluso mentre gli altri utenti possono scaricarlo dal sito Web Canon.

### Definizione delle immagini RAW

I file di immagine RAW contengono i dati non modificati, acquisiti dal sensore di immagine della fotocamera. A differenza delle comuni immagini JPEG, i dati sono essenzialmente "grezzi" (non regolati e non compressi) e ciò consente l'elaborazione (conversione) dell'immagine in un computer senza perdita di qualità.

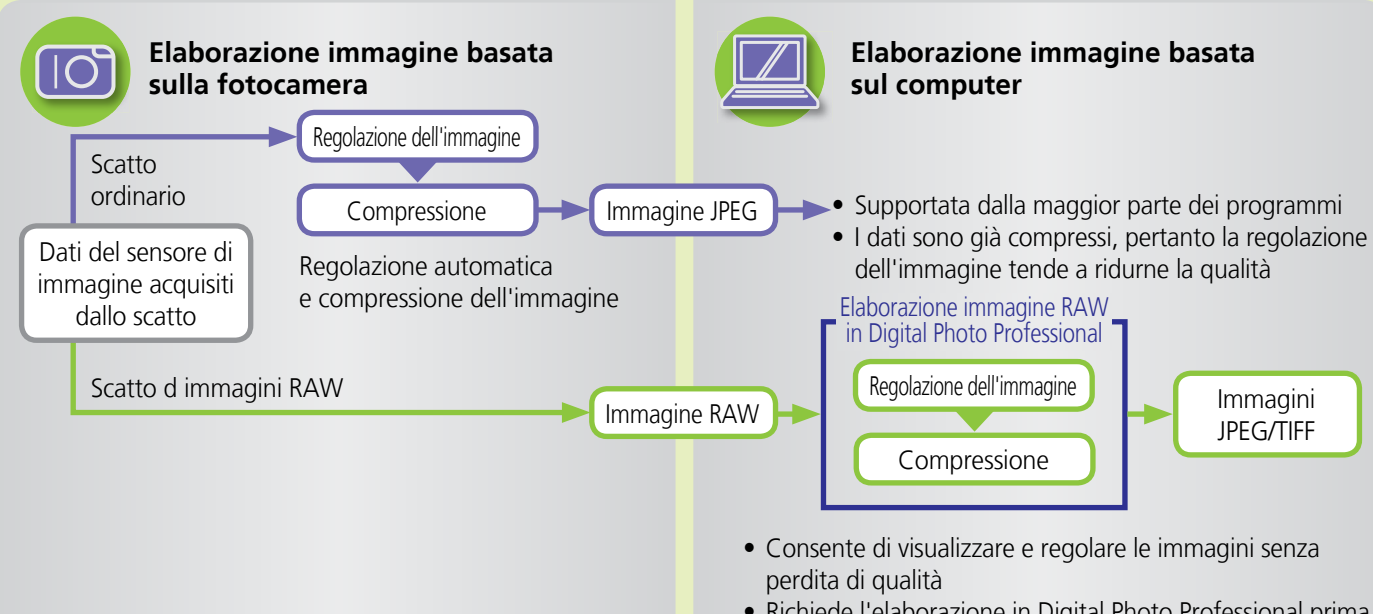

• Richiede l'elaborazione in Digital Photo Professional prima della visualizzazione con la maggior parte dei programmi

37

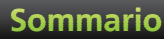

# Impostazione delle preferenze

- > Configurazione delle impostazioni delle preferenze
- > My Camera: modifica del suono dello scatto e della schermata di avvio

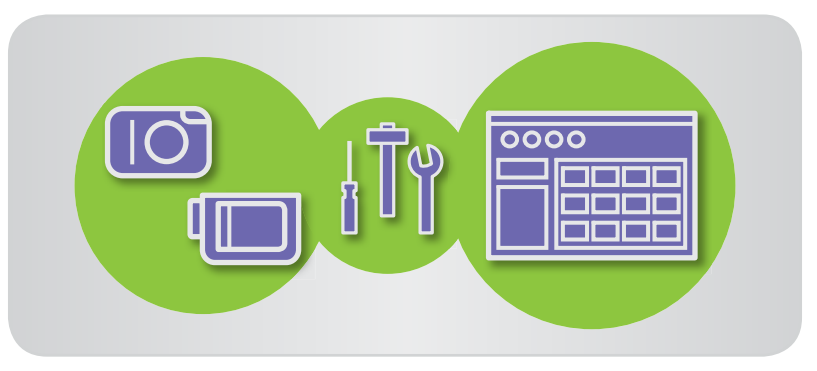

# Configurazione delle impostazioni delle preferenze

• Per dettagli sulle preferenze in EOS Utility, consultare il manuale EOS Utility Istruzioni (fornito in formato PDF).

# ImageBrowser EX

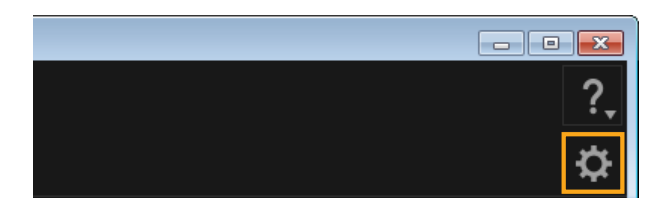

# 1 Fare clic su 🕸 .

- 2 Configurare le impostazioni come desiderato nella schermata Preferenze.
- Con alcuni modelli di fotocamera o camcorder, la personalizzazione può richiedere l'aggiunta di un'altra cartella di destinazione. In questo caso, accedere alle preferenze di ImageBrowser EX per aggiungere una cartella.

# CameraWindow

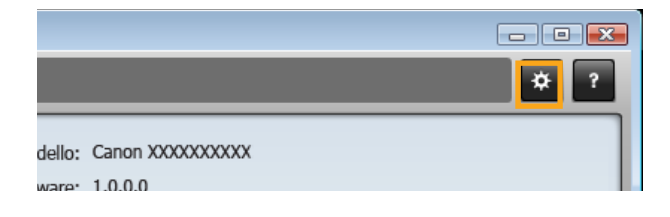

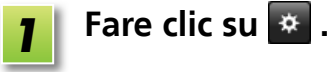

### Configurare le impostazioni come desiderato nella schermata Preferenze.

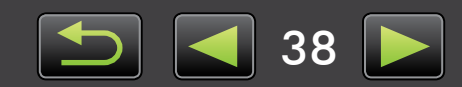

# My Camera: modifica del suono dello scatto e della schermata di avvio

Per personalizzare i suoni di funzionamento e la schermata di avvio utilizzata dalla fotocamera o dal camcorder, selezionare i suoni o le schermate previsti per il modello nelle impostazioni My Camera e assegnarli alla fotocamera o al camcorder.

1

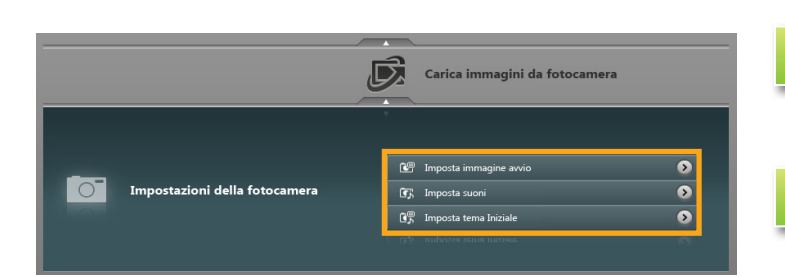

### Collegare la fotocamera o il camcorder al computer per accedere a CameraWindow.

- Per dettagli, vedere i passaggi 1–2 in "Fotocamera non EOS: importazione di immagini con CameraWindow".
- **2** Fare clic su [Impostazioni della fotocamera].
- **3** Fare clic su una delle opzioni seguenti, secondo quanto desiderato:
  - $\rightarrow$  [Imposta immagine avvio]
  - → [Imposta suoni]
  - → [Imposta tema Iniziale]

La personalizzazione di My Camera è disponibile solo se [Impostazioni della fotocamera] è indicato in CameraWindow per la fotocamera o il camcorder in uso.

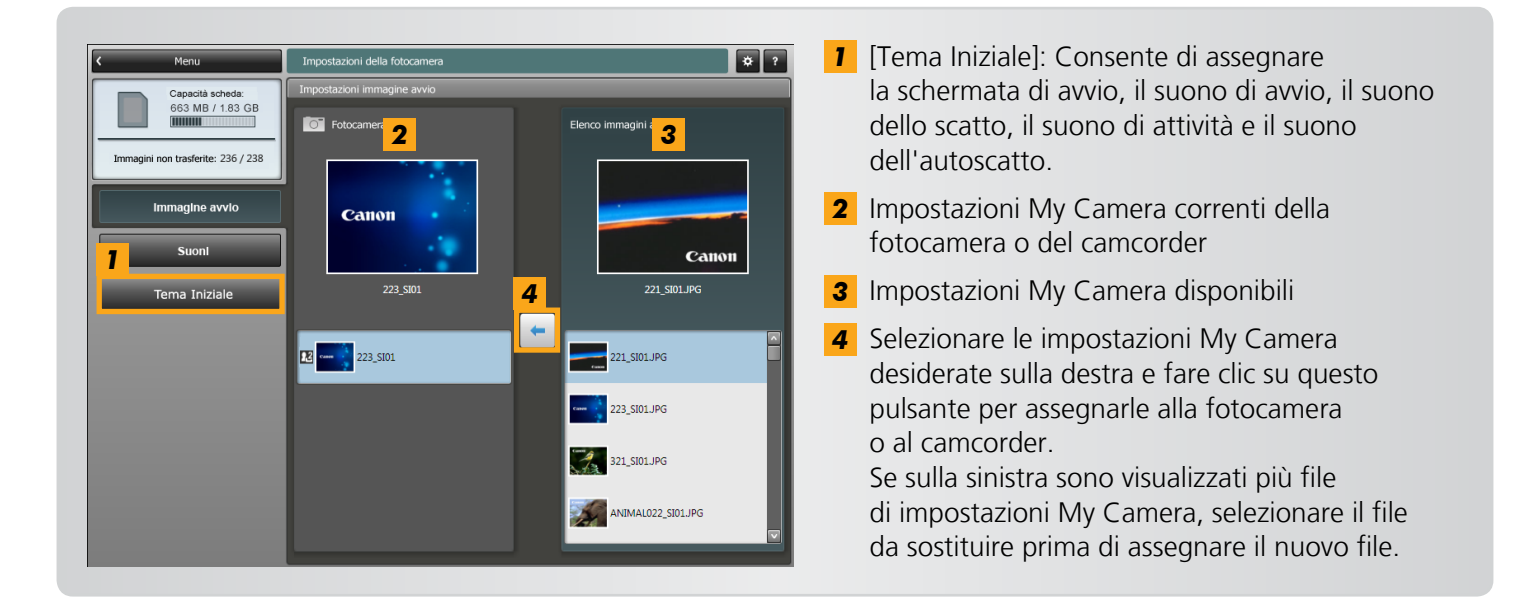

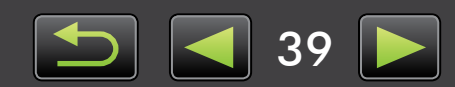

# Modifica dei filmati

- Modifica dei filmati
- > Estrazione di più immagini dal filmato
- Modifica di EOS Video snapshot (Solo fotocamere EOS)

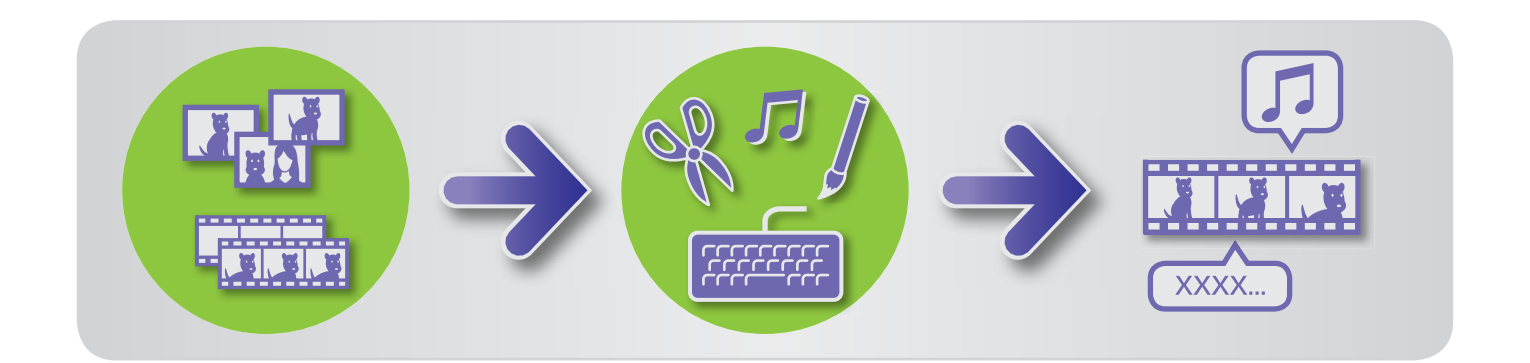

# Modifica dei filmati

Per tagliare i filmati, combinare filmati e immagini fisse per creare un filmato originale o modificare i filmati in altri modi, attenersi alle procedure seguenti.

È anche possibile aggiungere titoli o altro testo, musica di sottofondo e una vasta gamma di effetti speciali.

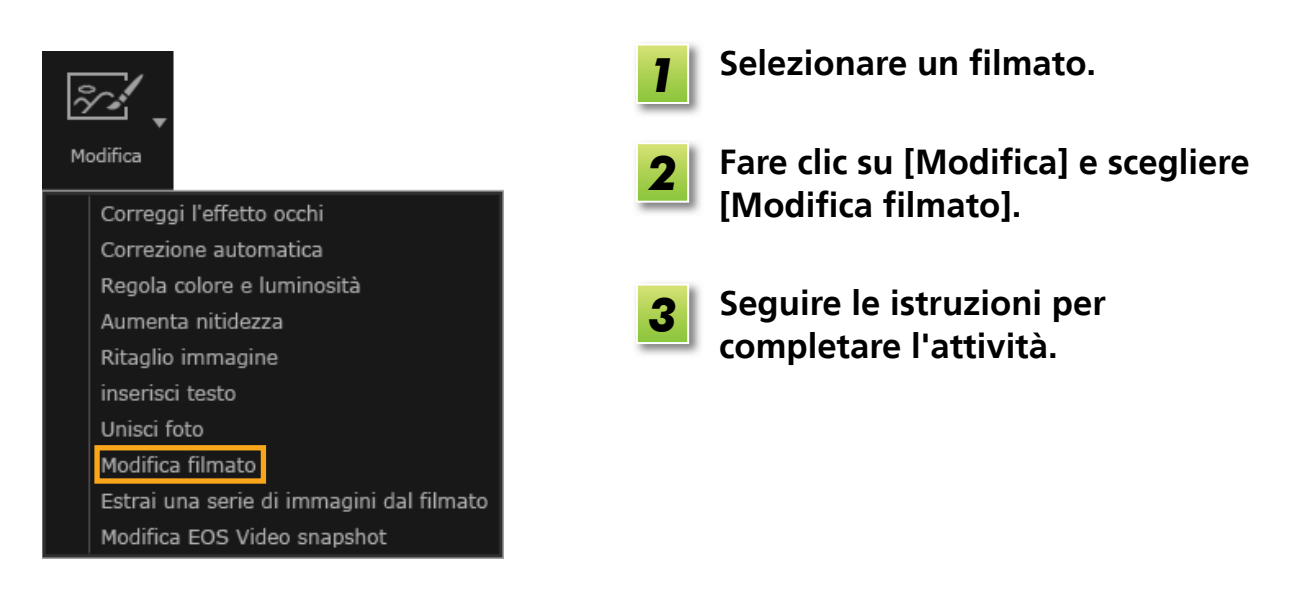

- I filmati modificati in questo modo non possono essere ritrasferiti alla fotocamera.
  - Se si modifica il frame rate dopo la modifica di un filmato, la riproduzione di alcune scene potrebbe non risultare fluida.
  - Il salvataggio dei filmati può richiedere un certo tempo. In particolare, può richiedere molto tempo il salvataggio in formato MOV. Notare che il tempo richiesto può variare notevolmente in base alle prestazioni del computer e alle dimensioni del filmato (risoluzione).

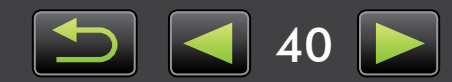

Q

Operazioni più avanzate

ଜ୍

### Durata dei filmati supportata

Sulla destra sono riportate le durate massima supportate dei filmati che è possibile salvare. Se si tenta di salvare un filmato di durata maggiore, verrà visualizzato un messaggio. In questo caso, tagliare il filmato o ridurne la dimensione (risoluzione).

• I filmati ripresi con fotocamere EOS modificati in questo modo vengono convertiti al formato di compressione specificato da ImageBrowser EX prima del salvataggio. Per questo motivo, i filmati potrebbero risultare in un formato di compressione diverso da quello specificato dalla fotocamera.

| Dimonsiono    | Durata massima (MOV)             |                   |
|---------------|----------------------------------|-------------------|
| (risoluzione) | 23,976 fps/<br>25 fps/29,97 fps* | 50 fps/59,94 fps* |
| 1920 × 1080   | Meno di 10 min.                  | _                 |
| 1280 × 720    | Meno di 20 min.                  | Meno di 10 min.   |
| 640 × 480     | Meno di 30 min.                  | Meno di 20 min.   |
| 320 × 240     | Meno di 60 min.                  | —                 |

\* Nelle fotocamere, 23,976 fps è indicato come 24 fps, 29,97 fps come 30 fps e 59,94 fps come 60 fps.

| Dimensione<br>(risoluzione) | Durata massima (MP4) |
|-----------------------------|----------------------|
| 1280 × 720                  | Meno di 30 min.      |

# Taglio dei filmati

Per tagliare le parti non necessarie all'inizio o alla fine del filmato, attenersi alla procedura seguente:

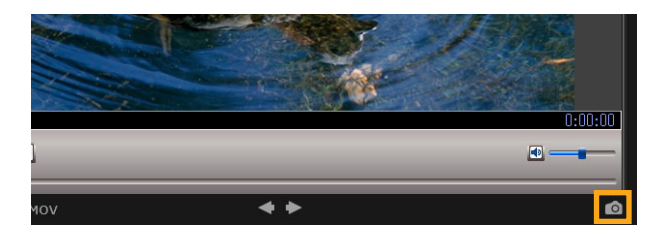

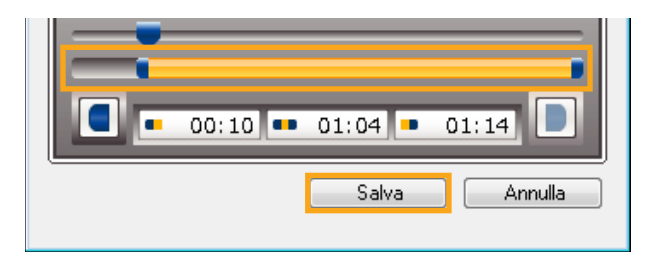

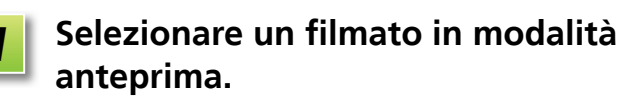

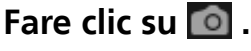

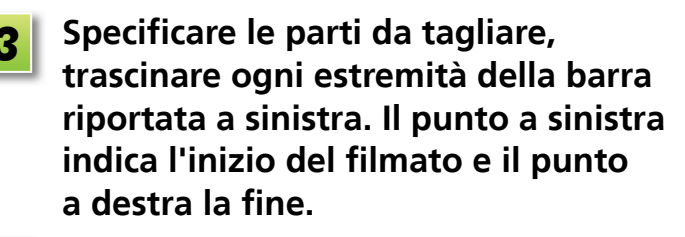

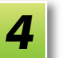

Fare clic su [Salva].

• Quando si visualizzano filmati creati in modalità Video Diario, è possibile selezionare le scene non necessarie ed eliminarle.

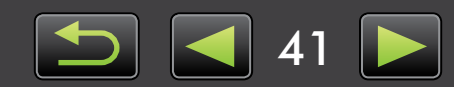

# 🥪 Estrazione di più immagini dal filmato

È possibile salvare separatamente le scene preferite come immagini fisse.

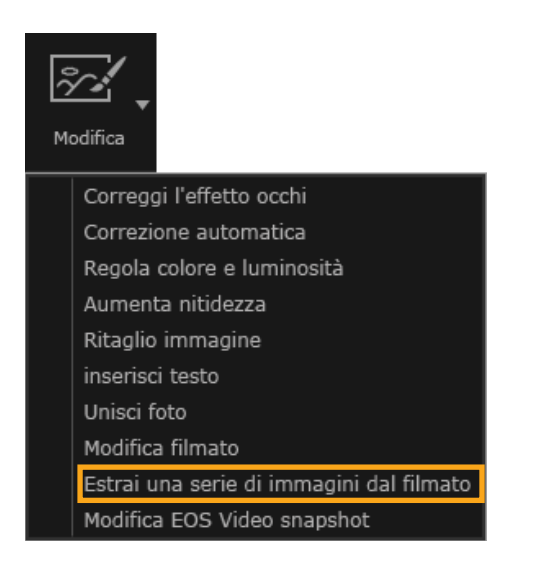

Selezionare un filmato.

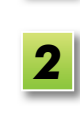

Fare clic su [Modifica] e scegliere [Estrai una serie di immagini dal filmato].

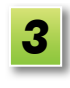

Seguire le istruzioni per completare l'attività.

# Modifica di EOS Video snapshot (Solo fotocamere EOS)

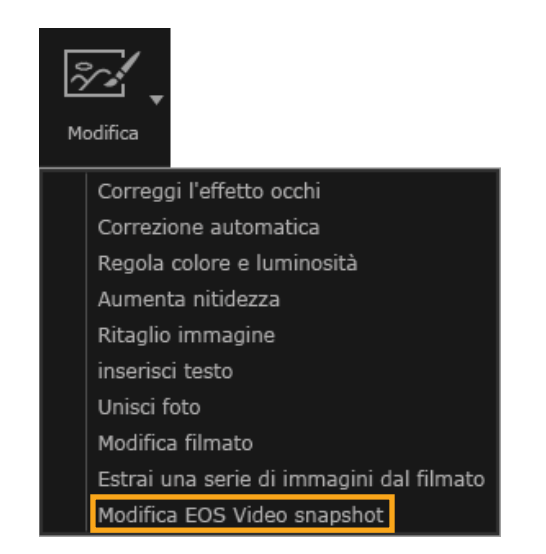

# Selezionare un album di video snapshot.

Per confermare che il file è un video snapshot, accedere alle proprietà.

2 [Modifica] → [Modifica EOS Video snapshot]

EOS Video Snapshot Task viene avviato.

• È inoltre possibile accedere al manuale EOS Video Snapshot Task Istruzioni (in formato PDF) dalla Guida di EOS Video Snapshot Task.

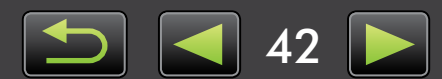

43

# Riproduzione diversa e ricerca di immagini

> Ricerca di immagini tramite riconoscimento viso (solo fotocamere compatibili con Face ID)

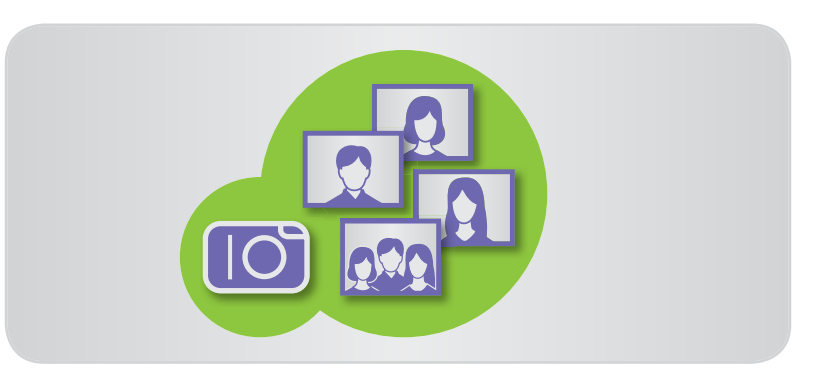

# Ricerca di immagini tramite riconoscimento viso (solo fotocamere compatibili con Face ID)

Quando si importano immagini in ImageBrowser EX, i visi vengono rilevati automaticamente e le immagini vengono ordinate in gruppi per persona. L'immissione di informazioni personali in ImageBrowser EX consente di cercare immagini per nomi o soprannomi.

• È anche possibile immettere precedentemente le informazioni personali nella fotocamera.

# Immissione di informazioni personali

Sommario

| ✓ Persone Aggiungi persona     | <ul> <li>In [Persone] nella visualizzazione<br/>albero, fare clic su [Aggiungi persona].</li> <li>Viene visualizzata una schermata per<br/>l'immissione di informazioni personali.</li> <li>È possibile rimuovere i visi non desiderati<br/>facendo clic su anella parte superiore<br/>destra dell'immagine del viso.</li> </ul> |
|--------------------------------|----------------------------------------------------------------------------------------------------|
| Visi rilevati     Visi esclusi | 2 Immettere il nome della persona.<br>Al termine, premere il tasto [Invio].                                                                                                    |
|                                | 3 Scegliere un'immagine per<br>rappresentare la persona, immettere<br>un nome da visualizzare nelle<br>fotocamere che supportano Face ID<br>e fare clic su [OK].                                                                                                    |
|                                | <b>4</b> Fare clic su [Chiudi].<br>Il nome della persona aggiunta viene<br>visualizzato nella visualizzazione albero.                                                                                                    |

### Protezione delle informazioni personali

- La fotocamera archivia le immagini dei visi registrate utilizzando le funzioni Face ID (informazioni associate ai visi), nonché le informazioni personali (nomi e date di nascita). Le foto nella fotocamera includono anche i nomi delle presone rilevate nei dati Exif. Per questo motivo, dopo aver utilizzato le funzioni Face ID, prestare attenzione quando si lascia la fotocamera o si forniscono le immagini ad altri, nonché quando si pubblicano le immagini online dove molte persone possono visualizzarle.
- Per le istruzioni su come rimuovere le informazioni che possono consentire l'identificazione di persone, prima di caricare le immagini in siti Web di condivisione, vedere "Eliminazione delle informazioni personali prima del caricamento in siti Web di condivisione".
- Per eliminare le informazioni personali registrate, fare clic con il pulsante destro del mouse sul nome della persona nella visualizzazione albero e scegliere [Elimina].

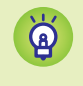

### Modifica delle informazioni personali registrate

Per modificare le informazioni personali registrate, fare clic con il pulsante destro del mouse sul nome della persona nella visualizzazione albero e scegliere [Modifica info viso].

# Ricerca di immagini per viso in modalità miniature

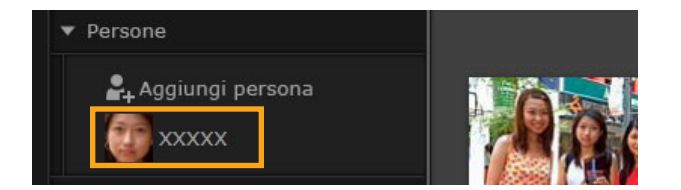

### Fare clic sul nome di una persona nella visualizzazione albero.

Le immagini che possono includere la persona vengono visualizzate nell'area del browser.

 Le immagini etichettate con nella parte inferiore destra potrebbero non includere la persona. Spostare il mouse sul riquadro per visualizzare il messaggio [Aggiungere questa persona?]. Per aggiungere la persona, fare clic su nella persona, fare clic su nella persona.

# Ricerca di immagini tramite il viso in modalità anteprima

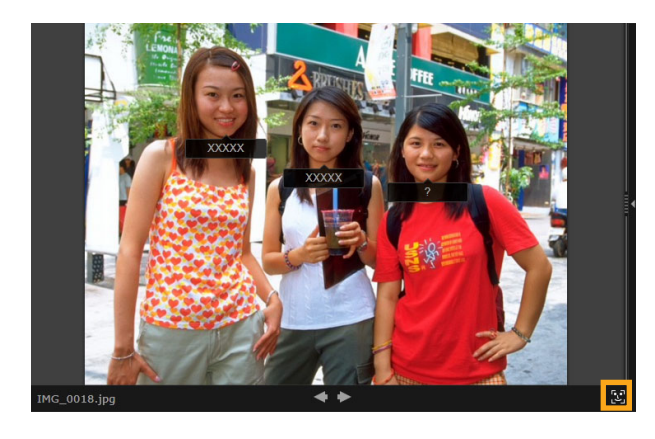

- Selezionare un'immagine contenente persone in modalità anteprima.
- 2
- Fare clic su 🔛 nell'area del browser.

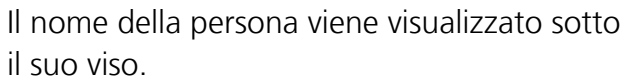

- I nomi etichettati con [?] potrebbero non corrispondere alla persona. Spostare il mouse sul riquadro e fare clic su [Aggiungi questa persona] o [Non aggiungere questa persona].
- Se nella casella del nome è indicato solo [?], fare clic sulla casella e immettere il nome della persona.

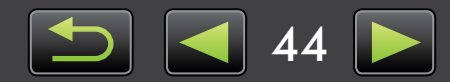

# Utilizzo dei dati Face ID di ImageBrowser EX nelle fotocamere

Le informazioni personali immesse in ImageBrowser EX possono essere utilizzate da fotocamere che supportano Face ID per identificare le persone fotografate.

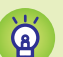

### Collegamento di ImageBrowser EX e fotocamera

- La prima volta che si collega una fotocamera che supporta Face ID al computer, viene visualizzata una schermata che richiede di confermare la sincronizzazione delle informazioni personali. Selezionare [Sincronizza automaticamente].
- È anche possibile effettuare il collegamento accedendo a [Impostazioni della fotocamera] in CameraWindow.

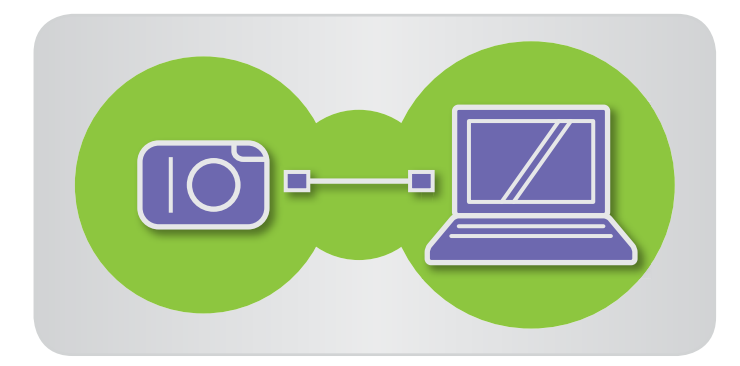

- Collegare la fotocamera al computer per accedere a CameraWindow.
- Per dettagli, vedere i passaggi 1–2 in "Fotocamera non EOS: importazione di immagini con CameraWindow".

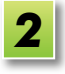

Quando viene visualizzato un messaggio relativo all'ottimizzazione delle informazioni personali della fotocamera, fare clic su [Sì].

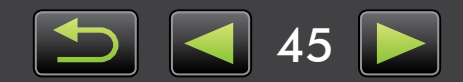

# Utilizzo di servizi online, invio di immagini tramite posta elettronica

- > Servizi disponibili
- > Utilizzo delle funzioni estese di ImageBrowser EX

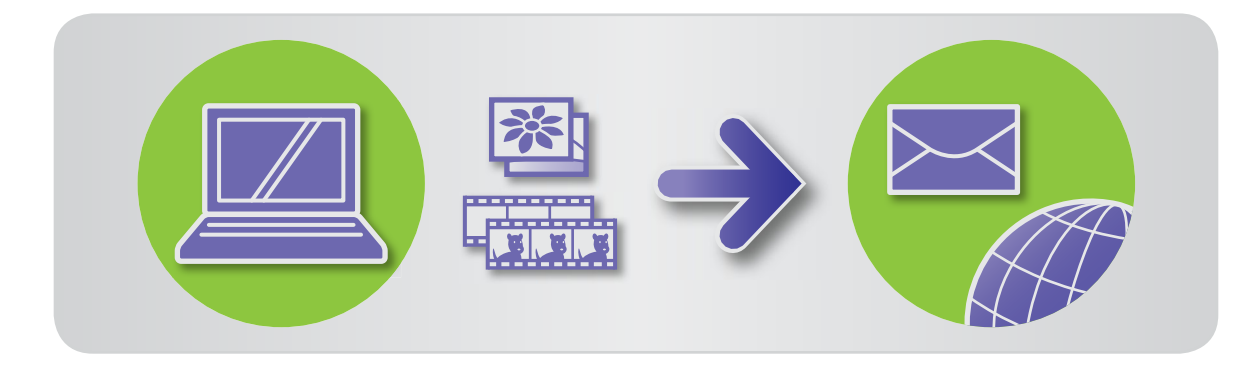

# 🥪 Servizi disponibili

Con ImageBrowser EX è possibile utilizzare una vasta gamma di servizi. La disponibilità dei servizi CANON iMAGE GATEWAY varia in base alla località.

# CANON IMAGE GATEWAY

Il sito Web CANON iMAGE GATEWAY offre servizi fotografici online ai clienti di fotocamere o camcorder Canon. Dopo la registrazione (gratuita), è possibile condividere le foto in album fotografici online e strutturare molti altri servizi.

Visitare il sito Web CANON iMAGE GATEWAY (http://canon.com/cig) per avere informazioni aggiornate sui paesi dove sono disponibili questi servizi. Verificare inoltre sul sito Web to del proprio Paese CANON iMAGE GATEWAY per trovare la località più vicina che offre questi servizi.

• Registrazione membri di CANON iMAGE GATEWAY (gratuita)

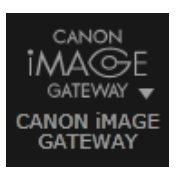

1

Fare clic su [CANON iMAGE GATEWAY] e scegliere [Reg./Aggiungi prodotto].

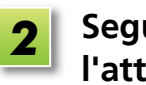

Seguire le istruzioni per completare l'attività.

### Registrazione dal CD-ROM

à

È anche possibile registrarsi utilizzando il CD-ROM incluso. In questo caso, fare clic su [Registra] nel pannello di installazione di CANON iMAGE GATEWAY.

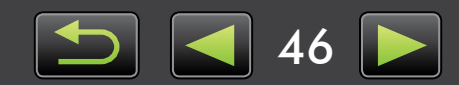

• Utilizzo di CANON iMAGE GATEWAY

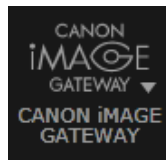

Fare clic su [CANON iMAGE GATEWAY] e scegliere l'opzione desiderata.

# Utilizzo delle funzioni estese di ImageBrowser EX

- Invio di immagini in allegato a messaggi di posta elettronica È possibile condividere le foto come allegati di posta elettronica.
- Caricamento di immagini su Facebook
   È possibile caricare le foto su Facebook. (È necessario essere precedentemente registrati in Facebook.)
   Per dettagli, visitare il sito Web Facebook.)
- Caricamento di filmati su YouTube
   È possibile caricare i filmati su YouTube. (È necessario essere precedentemente registrati in YouTube. Per dettagli, visitare il sito Web YouTube.)

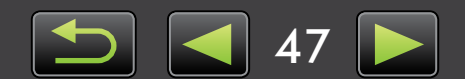

# Utilizzo delle funzioni estese di ImageBrowser EX

# Invio di immagini in allegato a messaggi di posta elettronica

È possibile condividere le immagini come allegati di posta elettronica.

# Condividi

### Windows

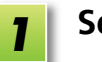

- Selezionare un'immagine.
- Fare clic su [Condividi] e scegliere [Immagini per posta elettronica].
- Specificare la dimensione immagine e altri dettagli e fare clic su [Allega a messaggio di posta elettronica].

Viene avviato il programma di posta elettronica predefinito e viene visualizzata la schermata di composizione del messaggio. Le immagini selezionate vengono visualizzate come allegati.

- Le immagini verranno salvate nella cartella di destinazione selezionata [Salva nella cartella] in [Dopo aver completalo l'operazione] in [Impostazioni personalizzate].
- Se il programma di posta elettronica non viene avviato automaticamente, salvare le immagini nel computer prima di avviare il programma manualmente per allegare e inviare le immagini.
   Specificare dove salvare le immagini in [Impostazioni personalizzate] come necessario.

Affinché il programma di posta elettronica venga avviato automaticamente, deve essere essere configurato come il client MAPI utilizzato nel computer.

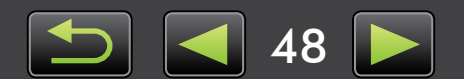

### Macintosh

1

Selezionare un'immagine.

- **2** Fare clic su [Condividi] e scegliere [Immagini per posta elettronica].
- **3** Specificare la dimensione immagine e altri dettagli e fare clic su [Fine].

Viene avviato il programma di posta elettronica predefinito e viene visualizzata la schermata di composizione del messaggio.

- Le immagini vengono salvate in [Utenti] → [XXXXX] (nome di accesso utente) → [Libreria] → [Preferences] → [SendEmailUserData], nella cartella [Immagini posta elettronica].
- Se il programma di posta elettronica non viene avviato automaticamente, avviarlo manualmente dalla cartella [Applicazioni].

```
4
```

Allegare le immagini salvate ai messaggi di posta elettronica.

| Ŕ | Configurazione dei programma di posta elettronica per l'avvio automatico                                                                                                    |
|---|----------------------------------------------------------------------------------------------------|
|   | <ul> <li>Windows</li> <li>Windows 7: È necessario che sia precedentemente installato un programma di posta elettronica. Per modificare il programma di posta elettronica, fare clic sul pulsante [Start] e selezionare [Programmi predefiniti].</li> <li>Windows Vista: Configurare le impostazioni nel programma di posta elettronica utilizzato normalmente. Ad esempio, per configurare Windows Mail, avviare Windows Mail e selezionare [Opzioni] dal menu [Strumenti] → [Programmi di messaggistica predefiniti] → [L'applicazione NON è il Gestore di posta predefinito] → [Predefinito].</li> <li>Windows XP: Avviare Internet Explorer e selezionare [Opzioni Internet] dal menu [Strumenti]. Nella scheda [Programmi], specificare il programma accanto a [Posta elettronica].</li> </ul> |
|   | Macintosh Nella cartella [Applicazioni], fare doppio clic sull'icona [Mail] per avviare Mail.<br>Nel menu [Mail] selezionare [Preferenze] e specificare il programma nella<br>scheda [Generale].                                                                                                    |

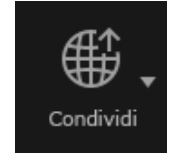

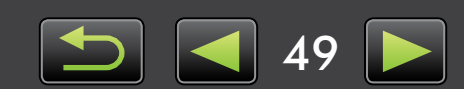

# Caricamento di immagini su Facebook: Uploader for Facebook

Per caricare le foto su Facebook, attenersi alla procedura seguente. Utilizzare le immagini già salvate nel computer o caricare direttamente le immagini ancora nella fotocamera.

Condividi

- Selezionare un'immagine.
- 2 Fare clic su [Condividi] e scegliere una delle opzioni seguenti, secondo quando desiderato:
  - → [Carica in un album di Facebook]
  - → [Pubblica sulla bacheca di Facebook]

Viene avviato l'Uploader for Facebook.

Immettere una descrizione e fare clic su su 💿 [Carica].

Immettere nome utente e password di Facebook e fare clic su [Accedi].

- Il funzionamento futuro del software non può essere garantito, in relazione alle specifiche di Facebook e alle variazioni di tali specifiche.
- Potrebbe non essere possibile caricare immagini modificate in un computer.
- Il caricamento richiede l'accesso a Internet. Occorre disporre di un account con un provider di servizi Internet, è necessario che sia installato un browser e che sia disponibile una connessione a Internet.
- Come per il normale accesso a Internet, possono venire applicati costi di connessione ISP o di accesso.

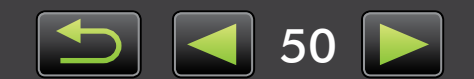

Q

ଜ

# Caricamento di filmati su YouTube: Movie Uploader for YouTube

Per caricare filmati su YouTube, attenersi alla procedura seguente. Utilizzare i filmati già salvati nel computer o caricare direttamente i filmati ancora nella fotocamera.

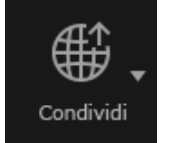

Selezionare un filmato.

2 Fare clic su [Condividi] e quindi selezionare [Carica filmati su YouTube].

Viene avviato Movie Uploader for YouTube.

**3** Immettere una descrizione e fare clic su 🙍 [Carica].

Immettere nome utente e password di YouTube e fare clic su [Accedi].

- Il funzionamento futuro del software non può essere garantito, in relazione alle specifiche di YouTube e alle variazioni di tali specifiche.
  - La durata massima dei filmati da caricare deve essere inferiore a 15 minuti e le dimensioni massime del file devono essere inferiori a 2 GB.
  - Potrebbe non essere possibile caricare filmati modificati in un computer.
  - Il caricamento richiede l'accesso a Internet. Occorre disporre di un account con un provider di servizi Internet, è necessario che sia installato un browser e che sia disponibile una connessione a Internet.
  - Come per il normale accesso a Internet, possono venire applicati costi di connessione ISP o di accesso.

### Caricamento di filmati sulla fotocamera

Collegare la fotocamera al computer per accedere a CameraWindow. Selezionare [Carica immagini da fotocamera]  $\rightarrow$  [Carica filmati su YouTube]. Selezionare un filmato da caricare nella schermata successiva e quindi fare clic su  $\square$  [Avanti] per avviare Movie Uploader for YouTube. Attenersi ai passaggi 3 e successivi riportati sopra.

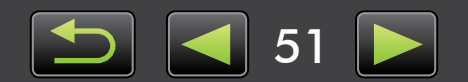

# Eliminazione delle informazioni personali prima del caricamento in siti Web di condivisione

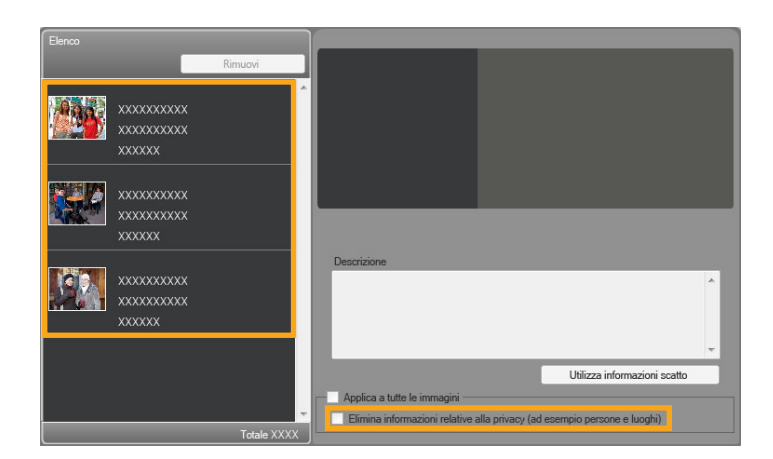

- Fare clic su [Condividi] e quindi selezionare un sito Web di condivisione.
- 2 Nella schermata successiva, selezionare le immagini in [Elenco].
- 3 Selezionare [Elimina informazioni relative alla privacy (ad esempio persone e luoghi)] prima del caricamento.
  - Per eliminare le informazioni personali da tutte le immagini, selezionare [Applica a tutte le immagini].

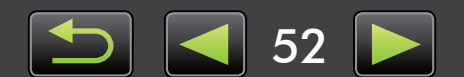

| Introd | uzione |
|--------|--------|
|        |        |

# GPS

Q

> Visualizzazione di immagini con geotag su una mappa: Map Utility

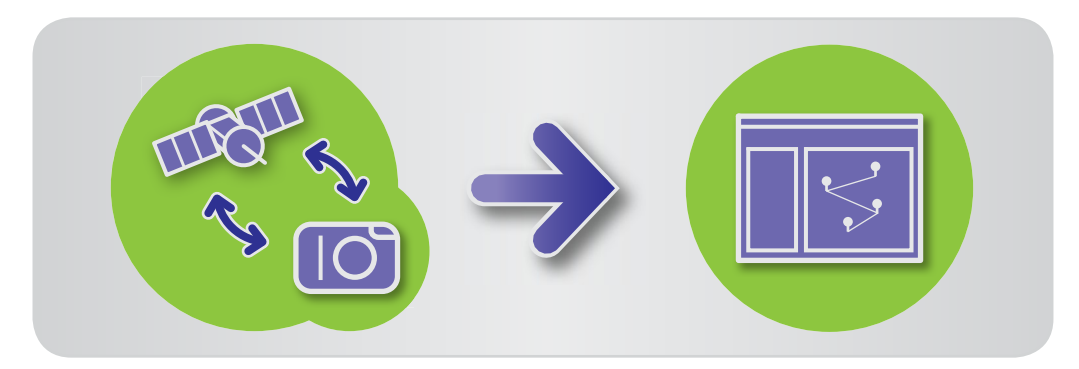

# Visualizzazione di immagini con geotag su una mappa: Map Utility

Utilizzando immagini con geotag e log GPS, è possibile visualizzare agevolmente in una mappa dove sono state scattate le foto e visualizzare il tragitto percorso con la fotocamera. È anche possibile aggiungere o eliminare agevolmente informazioni sulla località.

Questo programma utilizza Google Maps<sup>™</sup> per visualizzare le posizioni delle immagini e i tragitti percorsi su una mappa. Le informazioni sulle località nelle immagini e i log GPS vengono inviati a provider di servizi.

- Il caricamento richiede l'accesso a Internet. Occorre disporre di un account con un provider di servizi Internet, è necessario che sia installato un browser e che sia disponibile una connessione a Internet.
  - Come per il normale accesso a Internet, possono venire applicati costi di connessione ISP o di accesso.
  - Google, Google Maps e Google Earth sono marchi di Google Inc.
  - Le foto con geotag e i log GPS possono contenere informazioni che consentono l'identificazione personale. Prestare attenzione quando si condividono file o quando si pubblicano immagini online dove molte persone possono visualizzarle.
  - Non utilizzare Map Utility con immagini che si stanno attualmente modificando in Digital Photo Professional. Ciò può impedire il corretto salvataggio delle modifiche.

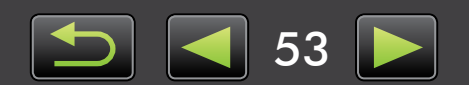

| Introduzione | Operazioni di base | Operazioni avanzate | Operazioni più<br>avanzate                           | Appendice |
|--------------|--------------------|---------------------|------------------------------------------------------|-----------|
|              |                    | <b>1</b> Sele       | ezionare un'immagi                                   | ne.       |
|              | Марра              | 2 Fare<br>Vien      | <b>e clic su [Mappa].</b><br>le avviato Map Utility. |           |
| Immagini     | Log file GPS       | 3 Sele<br>di v      | ezionare una modali<br>isualizzazione.               | ità       |

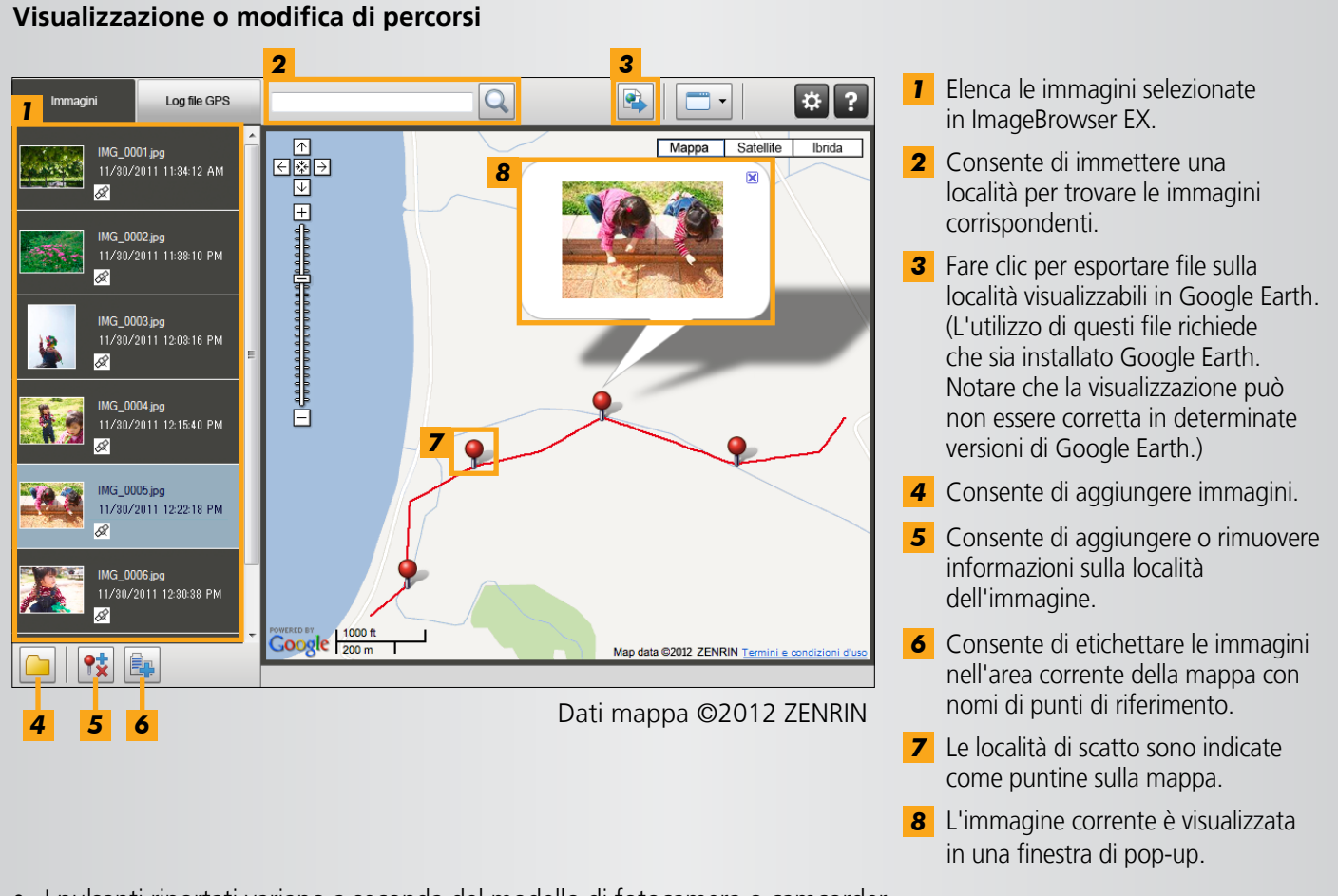

• I pulsanti riportati variano a seconda del modello di fotocamera o camcorder.

Questa funzione di Map Utility funziona con immagini con geotag da fotocamere con la funzione GPS o fotocamere che consentono di utilizzare i dati GPS di uno smartphone.

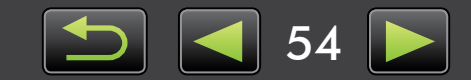

Ø

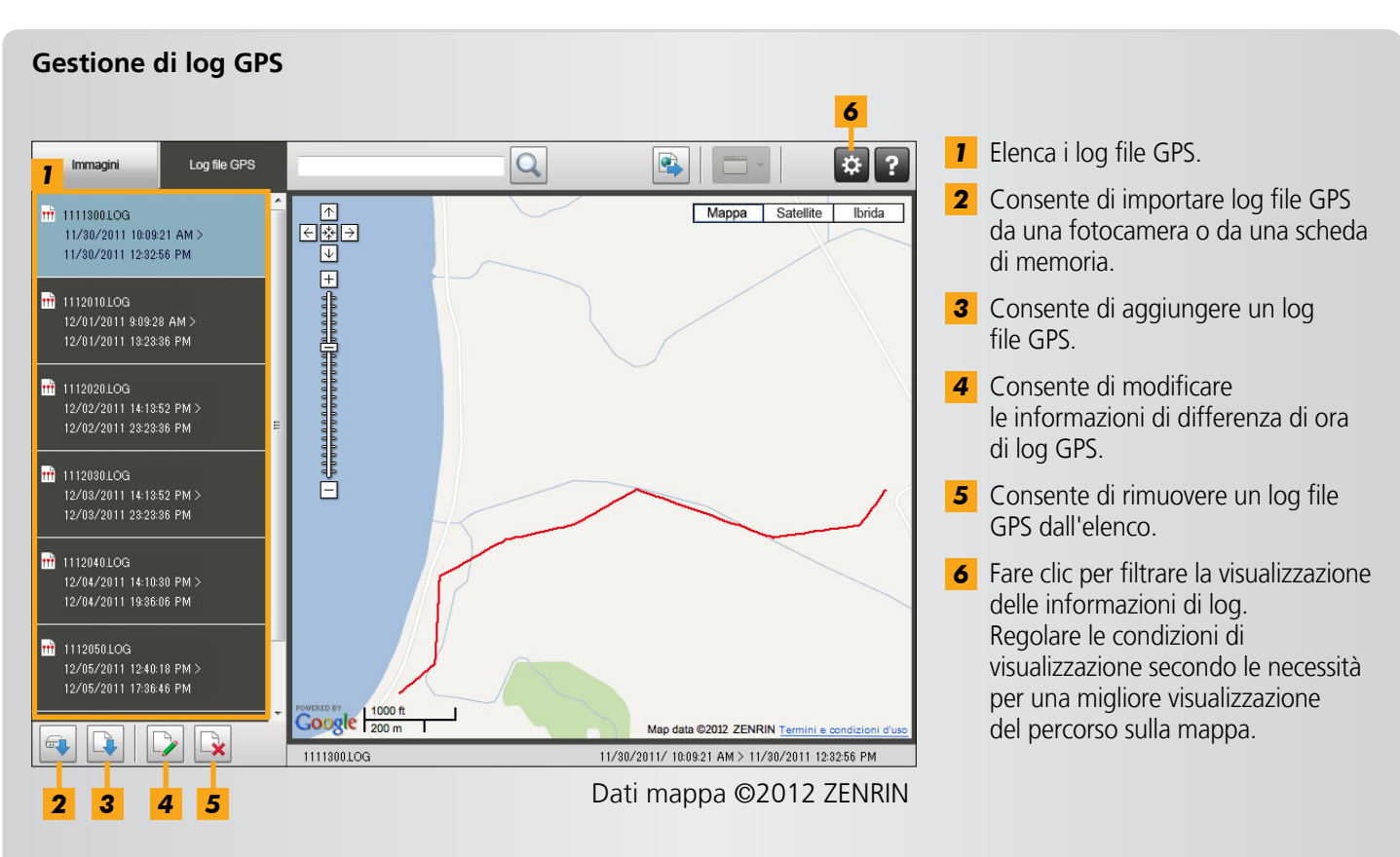

• I pulsanti riportati variano a seconda del modello di fotocamera o camcorder.

Questa funzione di Map Utility funziona con i log GPS registrati da fotocamere che supportano la funzione di registrazione.

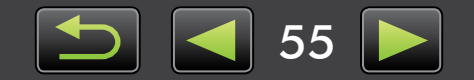

# Indice

### Importazione/ritrasferimento

### delle immagini

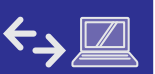

"Importare immagini da altre fotocamere o camcorder"

"Importare immagini da fotocamere EOS"

"Importare immagini da lettori di schede di memoria"

"Importare le immagini selezionate"

"Ritrasferire le immagini preferite alla fotocamera"

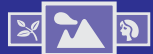

"Visualizzare le immagini a schermo intero"

"Visualizzare filmati"

Sfogliare le immagini

- "Controllare i dettagli delle immagini"
- "Cercare le immagini per viso"

### Organizzazione delle immagini

□ □ →

"Organizzare le immagini in cartelle" "Ordinare la visualizzazione delle immagini"

### Modifica di immagini

∦ ŀ

"Modificare immagini fisse"

- "Convertire immagini RAW"
- "Modificare i filmati"

### Stampa

"Stampare singole immagini"

"Stampare righe di immagini come campioni"

### Altre operazioni

"Regolare il funzionamento di software e fotocamera"

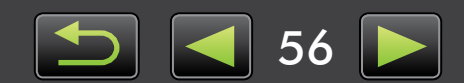

# Formati di immagine supportati

ImageBrowser EX supporta i seguenti formati di immagini acquisite con fotocamere o camcorder Canon:

# Immagini fisse

• JPEG (.JPG)

Formato di immagine utilizzato dalla maggior parte delle fotocamere e dei camcorder. Le immagini possono risultare sgranate se vengono modificate e salvate ripetutamente.

• RAW (.CRW/.CR2/.TIF)

Formato di immagine di proprietà sviluppato da Canon, progettato per preservare l'output del sensore di immagine della fotocamera digitale senza perdita di qualità dell'immagine. Questo formato di immagine potrebbe non essere supportato da alcune fotocamere.

• TIFF (.TIF)

Formato di immagine ampiamente utilizzato. Supportato da molti programmi in ambienti Windows e Macintosh.

# **Filmati**

• AVI (.AVI)

Formato di filmato standard di Windows. I file in questo formato sono etichettati con un'icona di filmato nell'area del browser di ImageBrowser EX.

• MOV (.MOV)

Formato filmato. I file in questo formato sono etichettati con un'icona di filmato nell'area del browser di ImageBrowser EX.

• MP4 (.MP4)

Formato filmato. I file in questo formato sono etichettati con un'icona di filmato nell'area del browser di ImageBrowser EX.

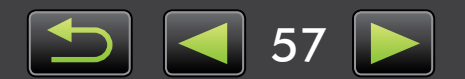

# Ricerca di termini in questo manuale

Questo manuale può essere letto mediante Adobe Reader. Per trovare termini o espressioni specifiche, è possibile utilizzare le funzioni di ricerca di Adobe Reader.

| Windows                                                                                                    |                    |                                |
|----------------------------------------------------------------------------------------------------|--------------------|--------------------------------|
|                                                                                                    |                    |                                |
| <ul> <li>100%</li> <li>100%</li> <li< th=""><th>Strumenti Commento</th><th></th></li<></ul> | Strumenti Commento |                                |
|                                                                                                    |                    |                                |
|                                                                                                    |                    |                                |
| Macintosh                                                                                                    | -                  | Immettere il testo da cercare. |
| 🔁 XXXXX.pdf                                                                                                    |                    |                                |
| • 🕂 100% 🗸 📙 🔛 🦻 🌠                                                                                                    | Strumenti Commento |                                |
|                                                                                                    |                    |                                |
|                                                                                                    |                    |                                |

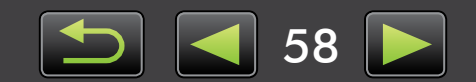

# Disinstallazione

Disinstallare i programmi quando non sono più necessari o quando è necessario reinstallarli per risolvere problemi software:

• Di seguito è illustrata la disinstallazione di ImageBrowser EX a titolo di esempio. Gli altri programmi possono essere disinstallati nello stesso modo.

L'attività seguente richiede diritti di amministratore.

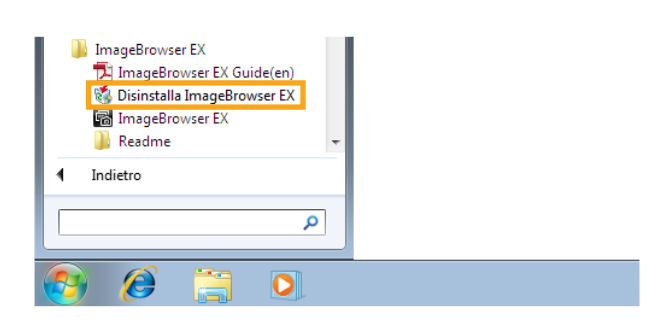

### Windows

 Fare clic sul pulsante [Start], scegliere
 [Tutti i programmi] o [Programmi] e quindi selezionare [Canon Utilities]
 → [ImageBrowser EX] → [Disinstalla ImageBrowser EX].

Viene avviato il processo di disinstallazione e ImageBrowser EX viene rimosso dal computer.

### Macintosh

Trascinare nel [Cestino] la cartella [ImageBrowser EX] (dalla cartella [Applicazioni] in [Canon Utilities]).

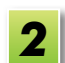

Svuotare il cestino.

Se qualsiasi cartella contenuta nella cartella del programma contiene immagini importate, prestare attenzione a non trascinare tali immagini nel cestino insieme alla cartella del programma.

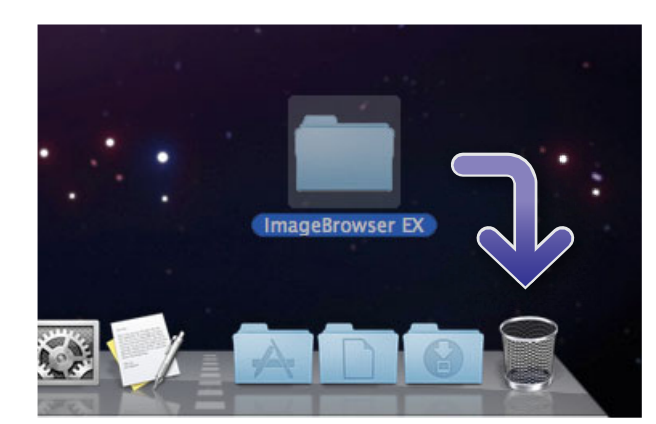

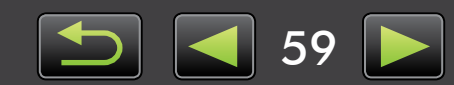

# Struttura delle cartelle nelle schede di memoria

Le cartelle per i file utilizzati dal software descritto in questo manuale sono le seguenti:

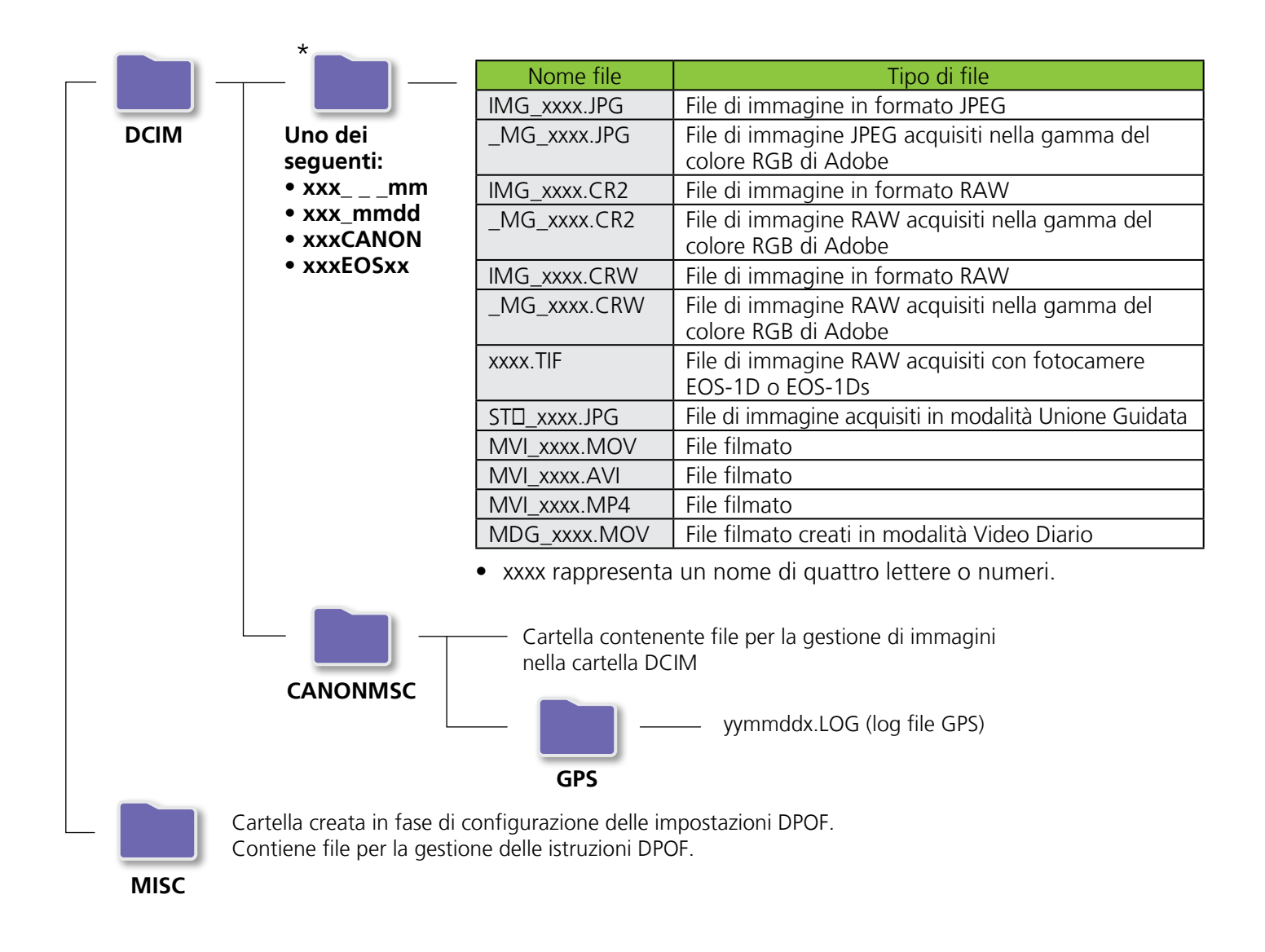

- 🗆 nei set di immagini acquisite in modalità Unione Guidata rappresenta una lettera, partendo da A.
- Nei nomi dei log file GPS (nella cartella [GPS]), yy rappresenta le ultime due cifre dell'anno.
- \*Tutte le cartelle diverse da queste possono contenere file di gestione delle immagini. Non aprire o eliminare queste cartelle.
- Alcuni formati di immagine potrebbero non essere supportati dalla fotocamera o dal camcorder in uso.

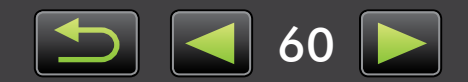

# **Risoluzione dei problemi**

- > Suggerimenti iniziali di risoluzione dei problemi
- > Problemi e soluzioni

Risolvere i problemi software in base a quanto descritto in questa sezione.

# Suggerimenti iniziali di risoluzione dei problemi

In caso di problemi, verificare innanzitutto i seguenti punti:

- Il computer soddisfa requisiti di sistema?
   Fare riferimento ai requisiti di sistema riportati nella guida dell'utente della fotocamera o del camcorder.
- La fotocamera o il camcorder è collegato correttamente al computer?
   Per istruzioni sul collegamento, consultare la guida dell'utente della fotocamera o del camcorder.
   Verificare inoltre di utilizzare il cavo corretto e che sia inserito saldamente.
- La fotocamera o il camcorder e il computer sono pronti a inviare o ricevere dati? Alcuni modelli di fotocamera o camcorder devono essere in modalità di riproduzione perché sia possibile inviare o ricevere dati da un computer. Per dettagli, consultare la guida dell'utente della fotocamera o del camcorder.
- La batteria è sufficientemente carica?

Quando si utilizza una fotocamera o un camcorder alimentato a batteria, assicurarsi che sia presente carica sufficiente.

Quando si collega una fotocamera o un camcorder al computer, è possibile conservare la carica della batteria utilizzando un kit adattatore CA o un adattatore compatto CA (acquistabile separatamente, a seconda del modello).

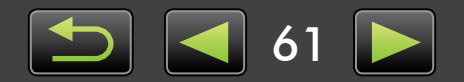

# Problemi e soluzioni

In caso si verifichino i problemi seguenti, provare le soluzioni suggerite.

• Impossibile trovare le immagini importate.

### Windows Macintosh

Vedere "Modifica della cartella di destinazione" e verificare dove vengono salvate le immagini.

 Quando la fotocamera o il camcorder viene collegato al computer con il cavo interfaccia, viene visualizzata la finestra Installazione guidata nuovo hardware.

### Windows

Fare clic su [Annulla] per chiudere la procedura guidata e scollegare temporaneamente la fotocamera o il camcorder dal computer. Provare a risolvere il problema facendo riferimento a "Suggerimenti iniziali di risoluzione dei problemi" nella pagina precedente.

 Fotocamera o camcorder non rilevato, finestra di dialogo degli eventi/AutoPlay/Device Stage non visualizzata, immagini non importate (quando la fotocamera o il camcorder viene collegato al computer mediante un cavo interfaccia).

### Windows

È possibile che la fotocamera o il camcorder sia stato riconosciuto erroneamente come un altro dispositivo.

Disinstallare il dispositivo come illustrato di seguito:

# 0

### L'attività seguente richiede diritti di amministratore.

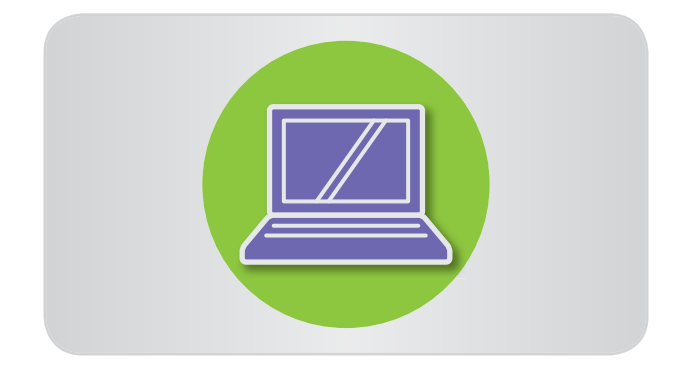

# 1

### Accedere a [Gestione dispositivi]. Windows 7:

Fare clic sul pulsante [Start] e scegliere [Pannello di controllo]  $\rightarrow$  [Sistema e sicurezza]  $\rightarrow$  [Sistema]  $\rightarrow$  [Gestione dispositivi].

### Windows Vista:

Fare clic sul pulsante [Start] e scegliere [Pannello di controllo]  $\rightarrow$  [Sistema e manutenzione]  $\rightarrow$  [Gestione dispositivi].

### Windows XP:

Fare clic sul pulsante [Start] e scegliere [Pannello di controllo] → [Prestazioni e manutenzione] → [Sistema]. Nella scheda [Hardware] fare clic su [Gestione periferiche].

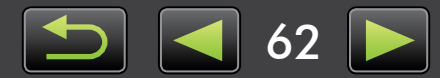

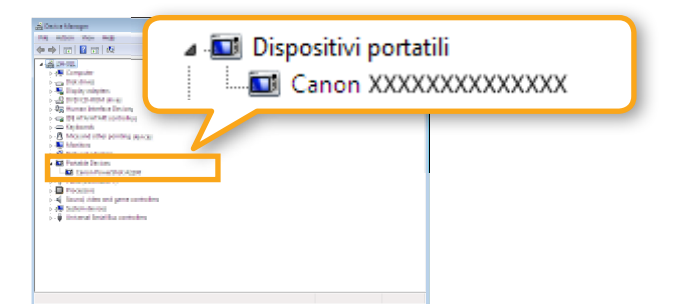

2 Fare clic su [+] accanto ad [Altri dispositivi], [Dispositivi portatili] o [Dispositivi di imaging].

> Il modello di fotocamera o camcorder o [Canon Camera] verrà elencato in queste categorie se il dispositivo è stato erroneamente riconosciuto come un altro dispositivo.

- Il problema può essere causato da altri fattori se [Altri dispositivi], [Dispositivi portatili] o [Dispositivi di imaging] non è elencato o se il modello di fotocamera o camcorder o [Canon Camera] non è elencato. Andare al passaggio 5 e provare un'altra soluzione o riprovare più tardi.
- **3** Fare clic con il pulsante destro sul nome del modello di fotocamera o camcorder o su [Canon Camera] e selezionare [Disinstalla].

### Quando viene visualizzato il messaggio di conferma, fare clic su [OK].

Se applicabile, eliminare tutte le istanze del modello di fotocamera o di camcorder o [Canon Camera] elencati in [Altri dispositivi], [Dispositivi di imaging] o entrambe le categorie.

5

### Chiudere [Gestione dispositivi] e [Proprietà di sistema].

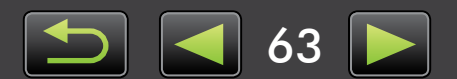

ImageBrowser EX Guida utente

- 1 La riproduzione non autorizzata di questa guida, interamente o in parte, non è consentita.
- 2 Le informazioni contenute in questa guida sono soggette a modifica senza preavviso.
- 3 Le illustrazioni e le riproduzioni di schermate contenute nella presente guida possono differire leggermente dai prodotti reali.
- 4 Fermo restando quanto sopra, Canon non può essere ritenuta responsabile per eventuali perdite derivanti dall'utilizzo di questo software.

### © CANON INC. 2012

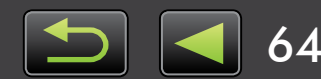